## **AES Supplier** Gateway Supplier Guide

#### Introduction

- → This learning material will detail the process of how Supplier can:
  - $\rightarrow$  complete a registration form
  - $\rightarrow$  update existing data

on AES' Supplier Gateway

- $\rightarrow$  It is intended for:
  - $\rightarrow$  AES' current Suppliers
  - → AES's new Suppliers qualified as per its Procure-to-Pay policy
- → Only Suppliers invited to register or update their data by an AES person can do so via the Supplier Gateway.
- → If prospective Supplier wants to do business with AES and sell new services/products, please register on the <u>Ariba Network</u> instead

(https://service.ariba.com/Register.aw/124987039/aw?a wh=r&awssk=df555RWs&dard=1&ancdc=1) to be listed as a potential Supplier for future sourcing needs.

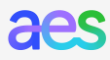

### **Course Topics**

- → Topic 1: Supplier Data Management Process
- $\rightarrow$  Topic 2: Internet Browser requirements
- $\rightarrow$  Topic 3: Supplier Invitation and Login
- $\rightarrow$  Topic 4: How to register
- $\rightarrow$  Topic 5: How to update existing data
- $\rightarrow$  Topic 6: Resources and Support

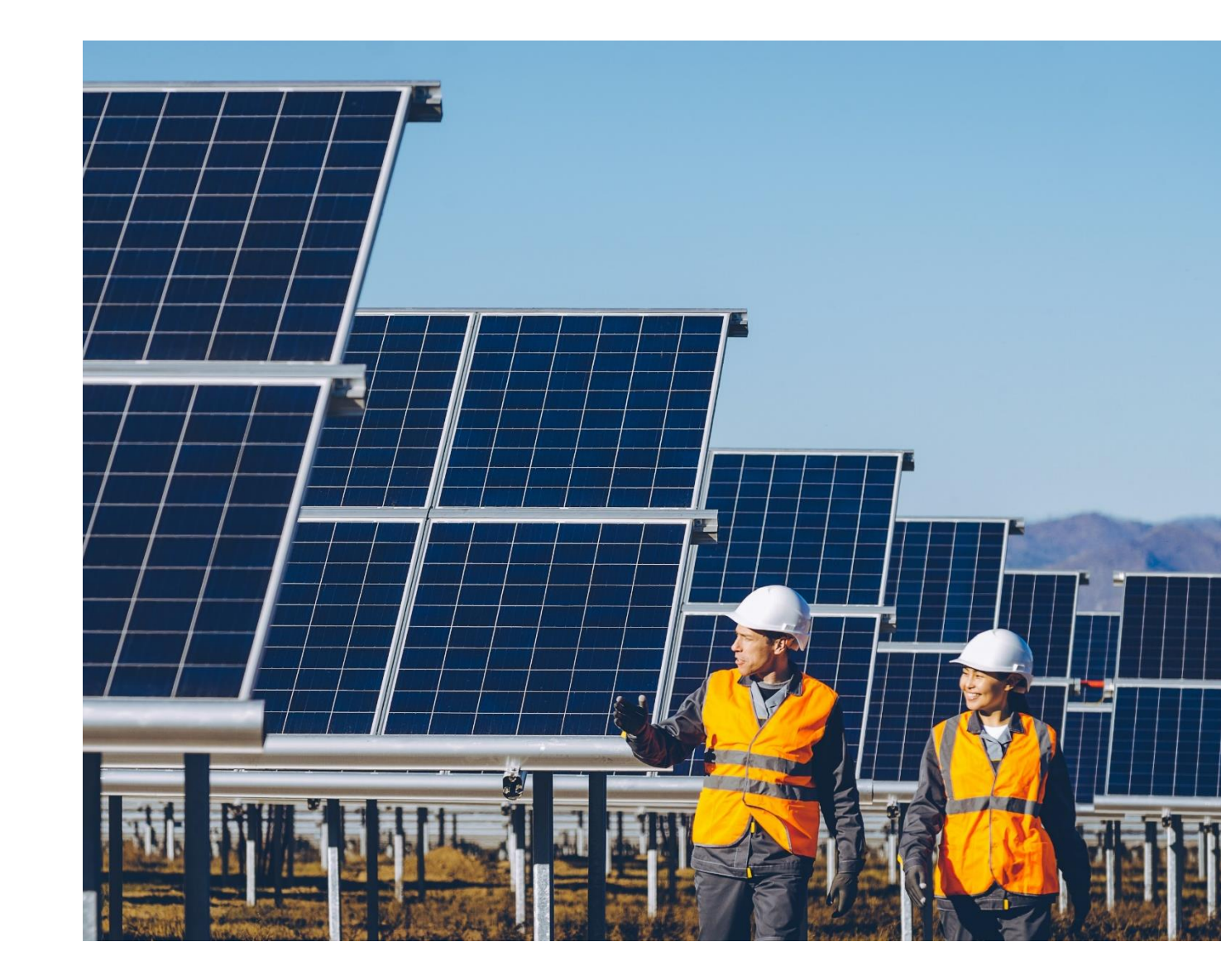

aes

### **Course Topics**

- → Topic 1: Supplier Data Management Process
- $\rightarrow$  Topic 2: Internet Browser requirements
- $\rightarrow$  Topic 3: Supplier Invitation and Login
- $\rightarrow$  Topic 4: How to register
- $\rightarrow$  Topic 5: How to update existing data
- $\rightarrow$  Topic 6: Resources and Support

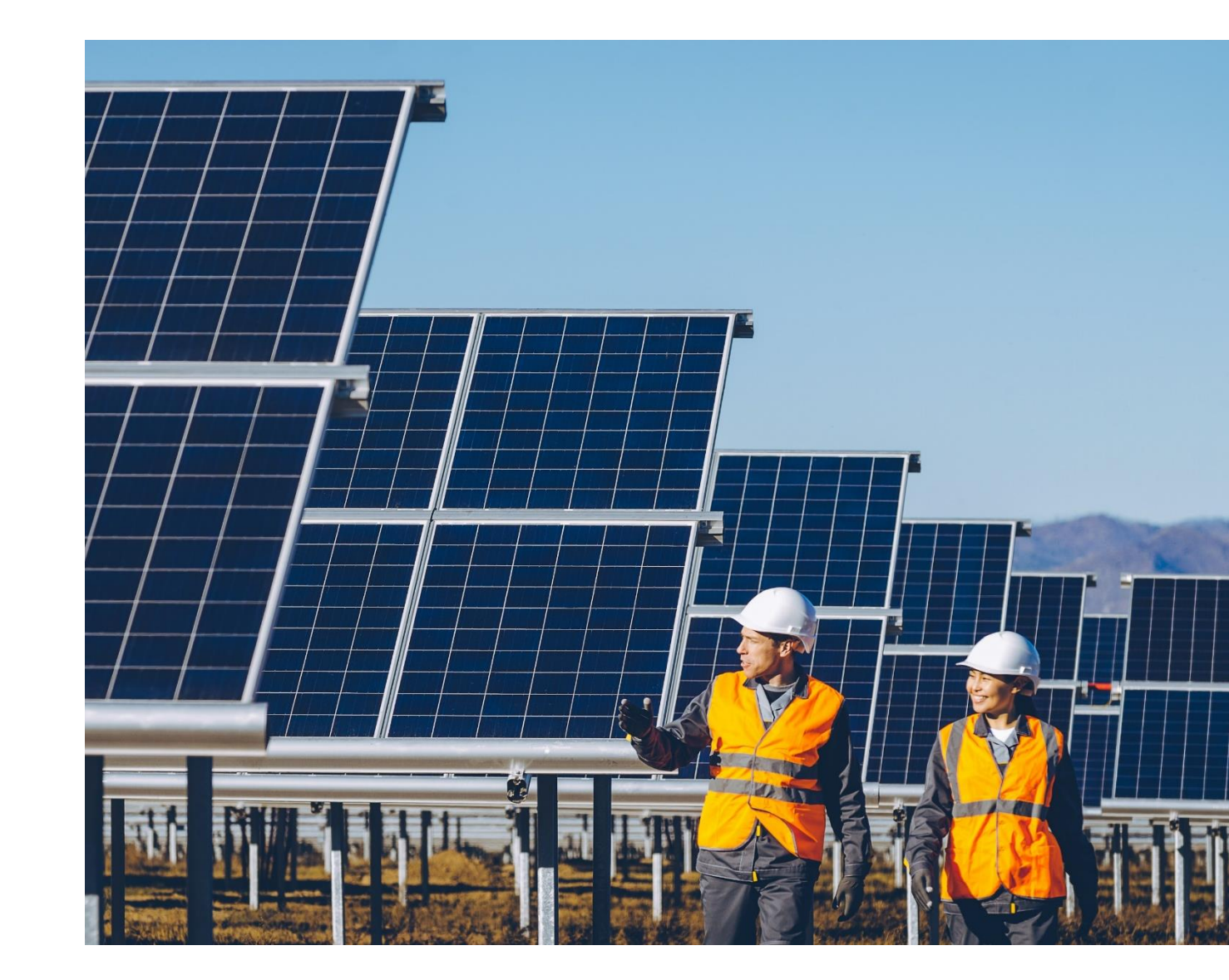

#### Supplier Data Management Process

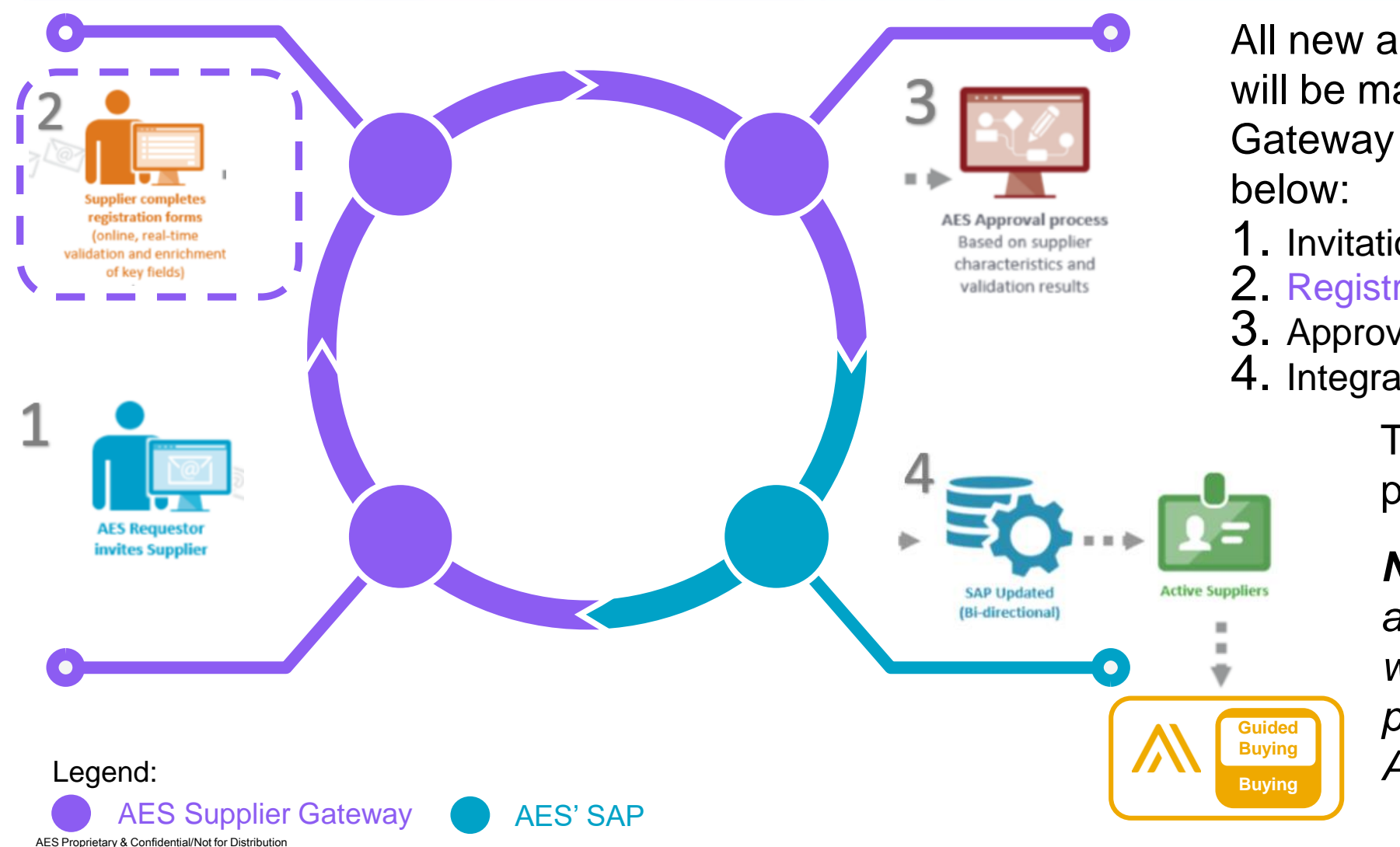

5

All new and existing Supplier records will be managed in the Supplier Gateway following the main 4 phases below:

- 1. Invitation (by AES)
- 2. Registration (by Suppliers)
- 3. Approval (by AES)
- 4. Integration (by AES)

This Supplier guide details phase 2.

**Note:** Once Supplier record is active in SAP, it is integrated with Ariba eP2P: PO and payment can be issued in Ariba eP2P.

### **Course Topics**

- → Topic 1: Supplier Data Management Process
- → Topic 2: Internet Browser requirements
- $\rightarrow$  Topic 3: Supplier Invitation and Login
- $\rightarrow$  Topic 4: How to register
- $\rightarrow$  Topic 5: How to update existing data
- $\rightarrow$  Topic 6: Resources and Support

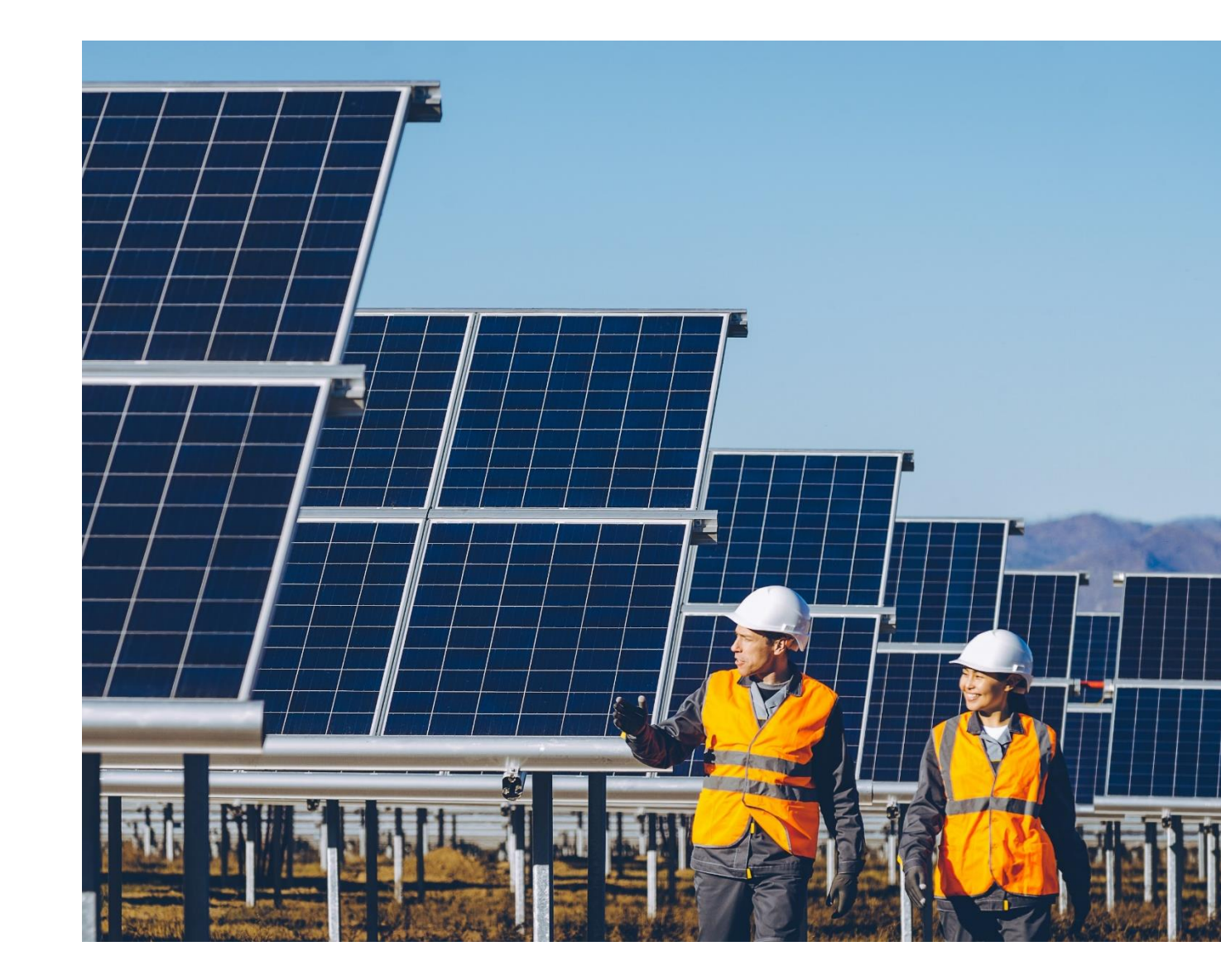

6

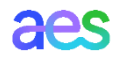

#### Internet Browser Requirement

AES Supplier Gateway is best viewed in the following internet browsers:

- $\rightarrow$  Google's Chrome,
- $\rightarrow$  Microsoft's Edge,
- $\rightarrow$  Apple's Safari, and
- $\rightarrow$  Firefox.

Microsoft has dropped support of Internet Explorer (IE) and will no longer provide security updates. If you use Microsoft's Internet Explorer (IE), the error page on the right will be displayed.

Instead, please one of the internet browser listed above.

**Note**: Do <u>not use the Back or Forward icons</u> on the browse but instead **use the Previous and Next buttons** within the Supplier Gateway

#### Oops!

It looks like your computer is using an operating system or browser that doesn't provide a secure online experience.

To maintain the highest security standards and promote the safety of your data, we occasionally need to make security improvements that may impact older browsers and operating systems. We have disabled access to our systems from browsers that do not support the latest communication protocols. This security vulnerability can allow intruders to hack their way into your customer information and other information as you use your computer to conduct business.

#### To maintain a consistent look and feel of this application across all major browsers, we have currently disabled the support for internet Explorer 11 (IE 11). The following Operating Systems and browsers support the latest encryption protocols, and are

The following Operating Systems and browsers support the latest encryption protocols, and a the only Operating Systems and browsers that will be able to access our systems:

- All Windows O/S using Chrome version 40 or newer
- All Windows O/S using Firefox version 45 or newer
- Windows 8.1 and 10 using Edge version 79 or newer
   All Mac O/S using Safari 9 or newer

What do you need to do?

Find your internet browser in the list below and follow the instructions.

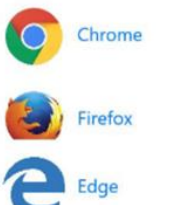

Thank you for being an APEX Analytix client. We apologize for this inconvenience; however the security of your account information is of utmost importance to us.

### **Course Topics**

- → Topic 1: Supplier Data Management Process
- $\rightarrow$  Topic 2: Internet Browser requirements
- → Topic 3: Supplier Invitation and Login
- $\rightarrow$  Topic 4: How to register
- $\rightarrow$  Topic 5: How to update existing data
- $\rightarrow$  Topic 6: Resources and Support

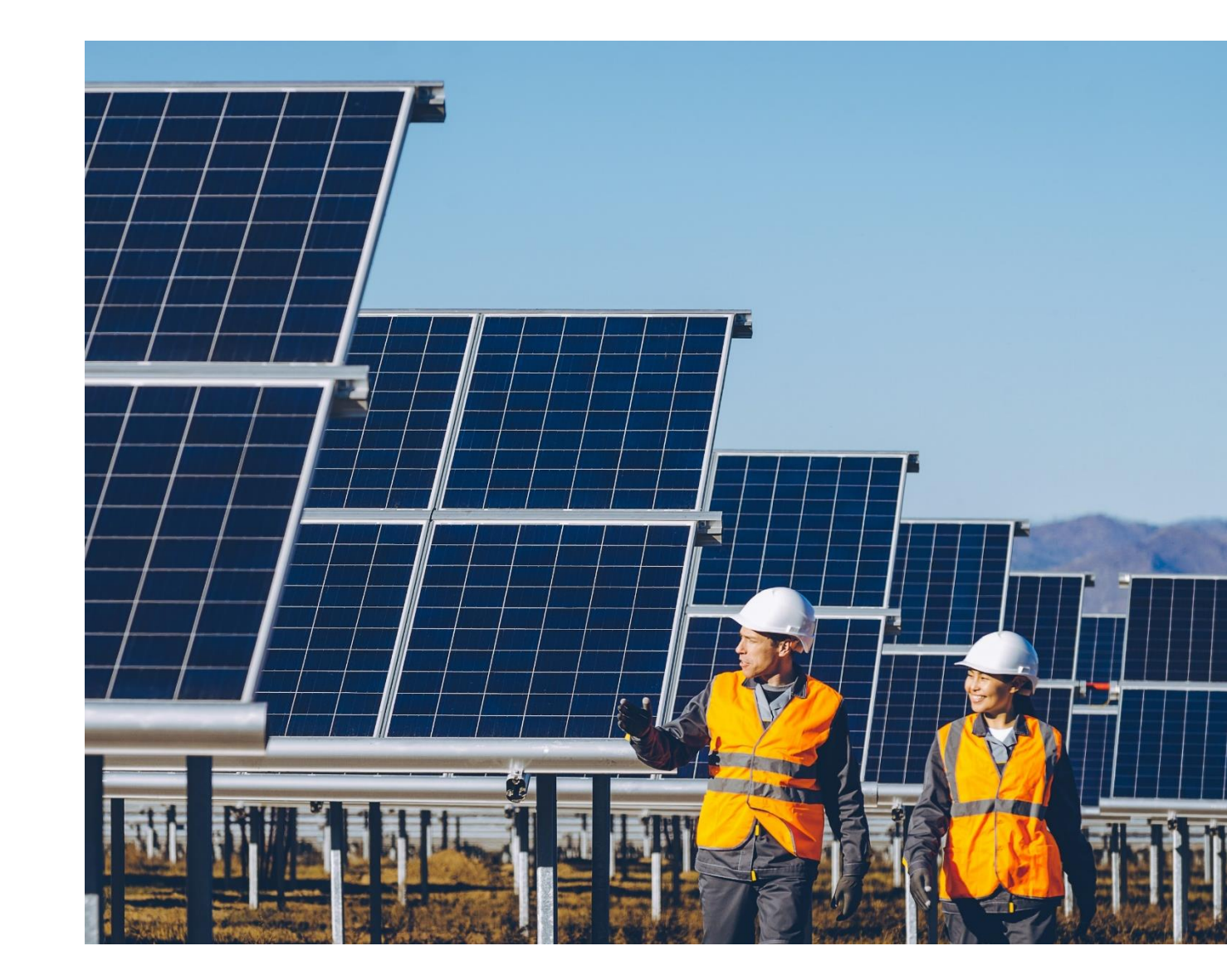

aes

### Supplier Invitation to register

| <br>                                                                                                    |                                                                                                    |                                                                              |                                |   | _ |
|----------------------------------------------------------------------------------------------------|----------------------------------------------------------------------------------------------------|------------------------------------------------------------------------------|--------------------------------|---|---|
| <ul> <li>MPORTANT- Invitation to register your company with AES INTERNATION AS DISCUSSED</li> <li>Autifications@euppilergiterwy.set.com_tid=Winninecstrop</li> <li>Aution of the data of this series of the data of the data o</li></ul> |                                                                                                    | 5                                                                            | Z                              |   |   |
| notifications@suppliergateway.aes.com via dkim.r                                                                                                    | 9:13 PM (13 minutes ago)                                                                                                    | ☆ ♦                                                                          |                                | : |   |
|                                                                                                    | κ.                                                                                                    |                                                                              |                                |   |   |
|                                                                                                    | aes                                                                                                    |                                                                              |                                |   |   |
|                                                                                                    | Dear OLI RIV,                                                                                                    |                                                                              |                                |   |   |
|                                                                                                    | AUDIO VIDEO GROUP will be or has recently begun doing business with AES or one of its affiliates (such<br>purchase order issuance and/or invoice/payment processing, please <b>register your company informatio</b><br><b>details etc) in our supplier Gateway</b> . Failure to do so in a timely manner will result in delays in the busin                                                                                                    | n as DPL, IPL). To er<br><b>n (address, tax ID, t</b><br>ness transaction/pa | nable<br>D <b>ank</b><br>yment |   |   |
|                                                                                                    | How to create and update your Company registration?                                                                                                    |                                                                              |                                |   |   |
| (a)<br>(b)                                                                                                    | <ol> <li>Visit <u>https://aes.apexportal.net/</u> to log in using the username and password listed below. These of days from the date of this email. Please do not share these credentials.</li> <li>Upon login, you will receive a authentication code via email. Please enter such authentication code to 3. You will be prompted to update your password.</li> <li>Complete your Company registration; it will only take approximately 10-15 minutes.</li> </ol> | credentials are valid<br>o confirm your acce                                 | for 45<br>ss.                  |   |   |
| C                                                                                                    | Please use the login credentials below to access AES' Supplier Gateway to create and update your com<br>Company Name: SUPPLIER GROUP INC<br>Username: SP.JOHN.SMITH.14<br>Password: DXbzIpM[Ah0/1v                                                                                                    | ipany registration:                                                          |                                |   |   |
| d<br>e                                                                                                    | Optional message: PLEASE USE THE LINK TO COMPLETE YOUR REGISTRATION, AS DISCUSSED<br>On behalf of the AES person who requested your company registration: ANDRES GLUSKI                                                                                                    |                                                                              |                                |   |   |
| f                                                                                                    | You will receive automatic email reminders until completion of this registration.<br>If you think you have received this email by error, or have any questions, please contact the AES Helpdes<br>at <u>SupplierGateway.admin@aes.com</u>                                                                                                    | sk                                                                           |                                |   |   |
|                                                                                                    | Sincerely,<br>AES                                                                                                    |                                                                              |                                |   |   |

Supplier will receive an invite email notification from AES inviter requesting to complete the online registration:

#### This email contains:

- a. Link to access the Supplier Gateway
- b. Instructions to access and complete the registration
- c. Credentials to access the Supplier Gateway
- d. **Message** (if any) which was entered by the AES Inviter
- e. Name of the AES Requestor the Supplier is dealing with (typically project manager or technical supervisor)
- f. Support email in case Supplier has an issue

aeg

## Supplier Login (1 of 4)

|           | a b c                                                                  |
|-----------|------------------------------------------------------------------------|
|           | SP.JOHN.SMITH.14 ••••••• Log In                                        |
| aes       | Remember Me? Forgot your password?<br>First time user/Forgot username? |
| Home Help | English (United States)                                                |
|           | Powered by apexportal <sup>TM</sup>                                    |
|           |                                                                        |
|           |                                                                        |

AES Proprietary & Confidential/Not for Distribution

Once you click on the link sent in the invitation email

Your default internet browser will open with the Landing Page allows the user to log into the Supplier Gateway

- a. Username: Enter as received on invitation email
- Password: Enter as received on invitation email. This will be a temporary password
- c. Click Log in

## Supplier Login (2 of 4)

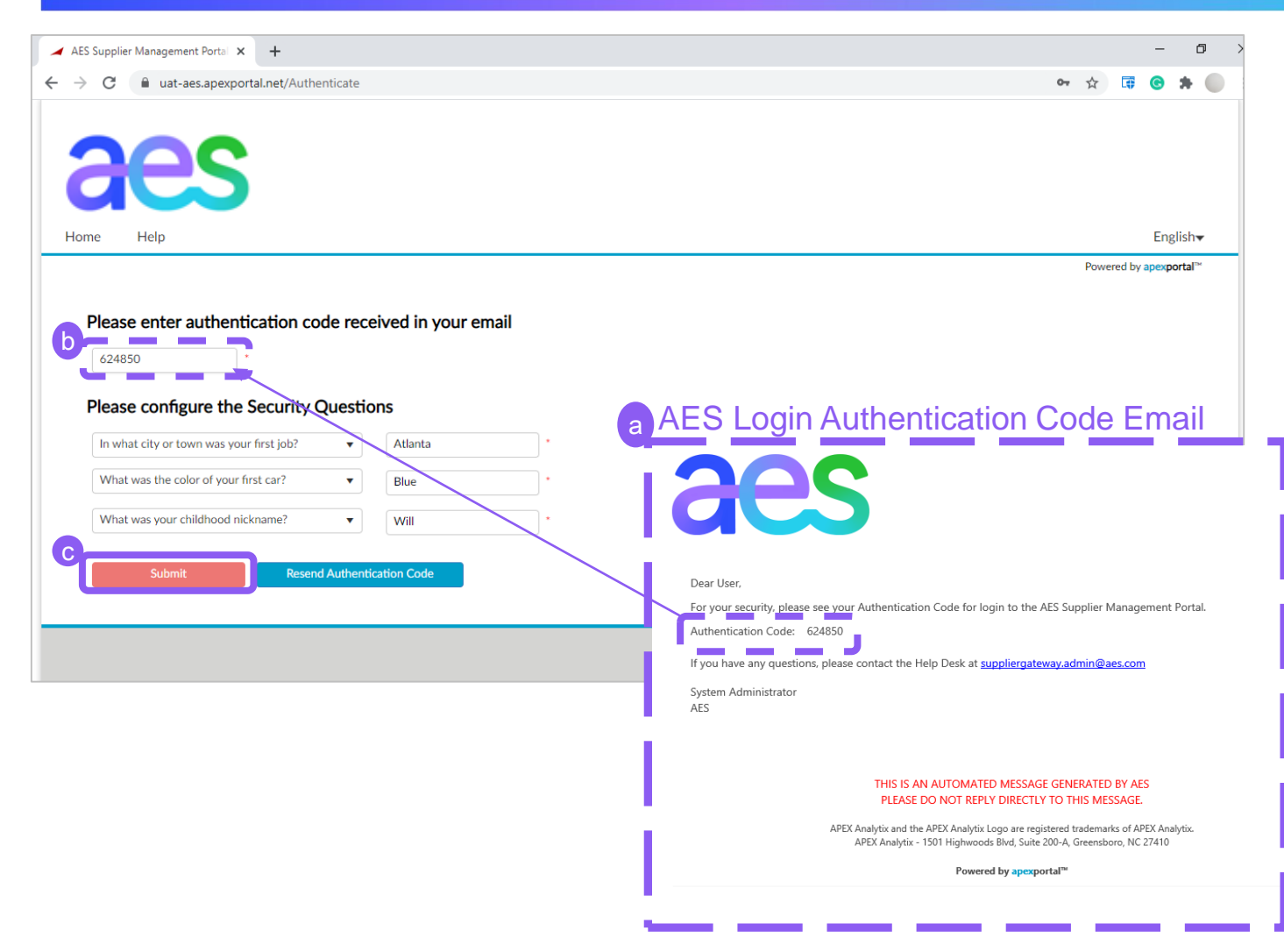

- a) You will receive an email from <u>notifications@suppliergateway.aes.c</u> <u>om</u> with the subject: "AES Login Authentication Code"
- b) Enter the Authentication code
- c) Click on **Submit** button to continue

**Note**: You will receive an authentication code via email every time you login in the Supplier Gateway for security purposes.

aes

## Supplier Login (3 of 4)

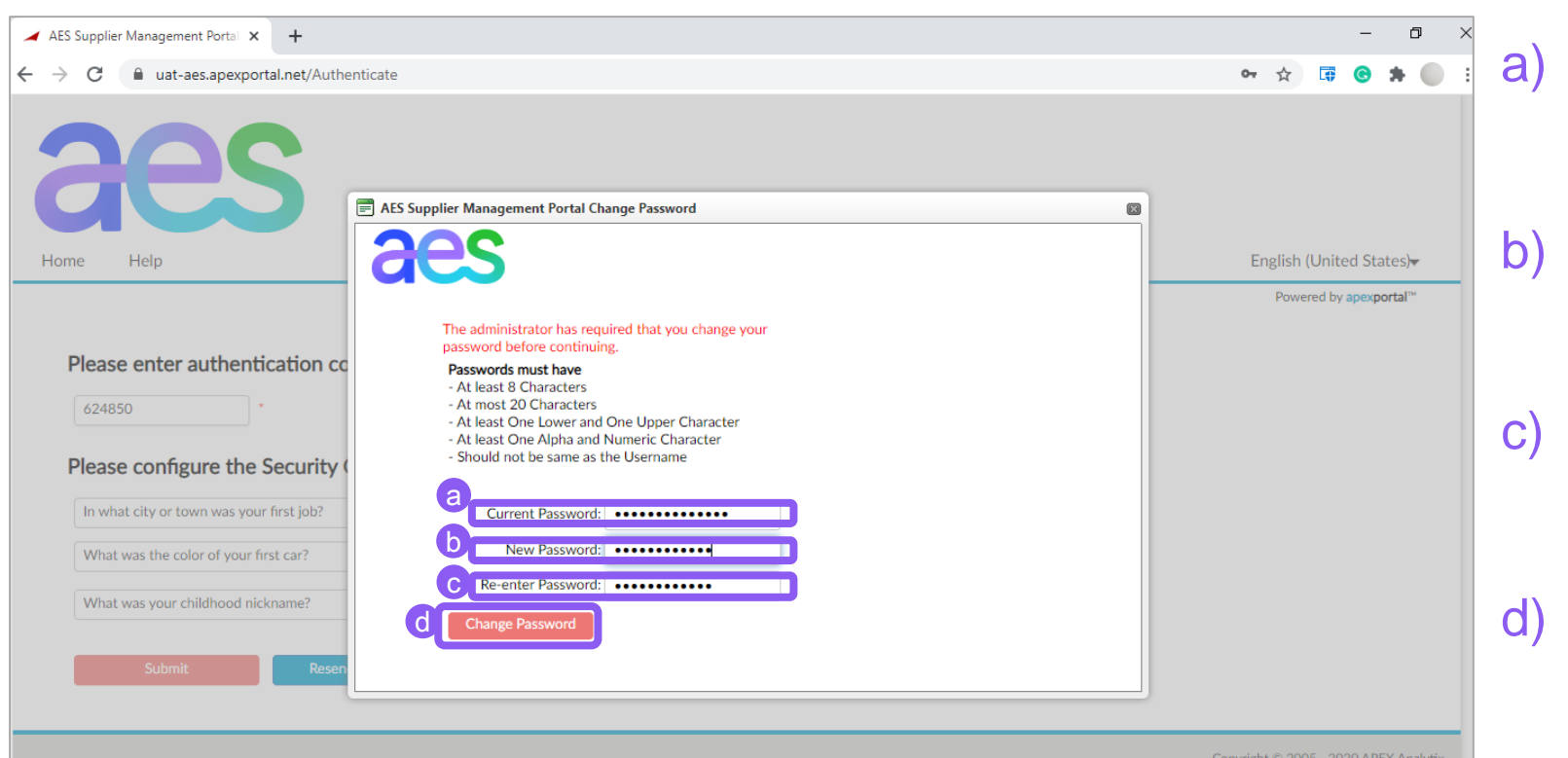

- Enter the current password found in the invitation email
- Set your new password according to the instructions
- ) Re-enter your new password to confirm
- d) Click on **Change Password** button to apply changes

**Note**: You will <u>not</u> be requested to change you password beyond the initial login.

## Supplier Login (4 of 4)

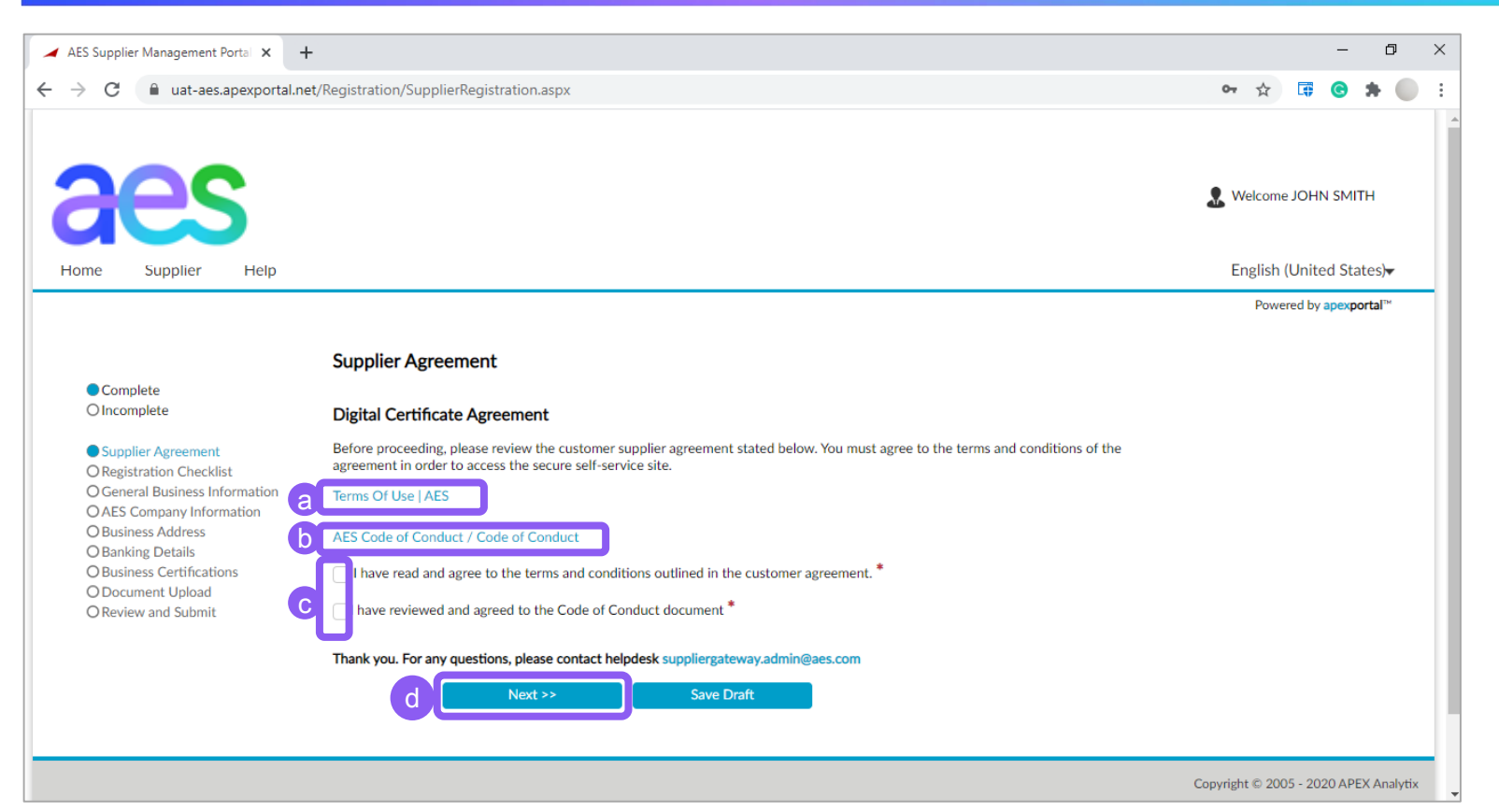

- a) Click on **AES Term of Use AES** link to download and read
- b) Click on AES Code of conduct link to download and read
- c) Check the both checkboxes to accept
- d) Click on **Next** button to continue

### **Course Topics**

- → Topic 1: Supplier Data Management Process
- $\rightarrow$  Topic 2: Internet Browser requirements
- $\rightarrow$  Topic 3: Supplier Invitation and Login
- $\rightarrow$  Topic 4: How to register
- $\rightarrow$  Topic 5: How to update existing data
- $\rightarrow$  Topic 6: Resources and Support

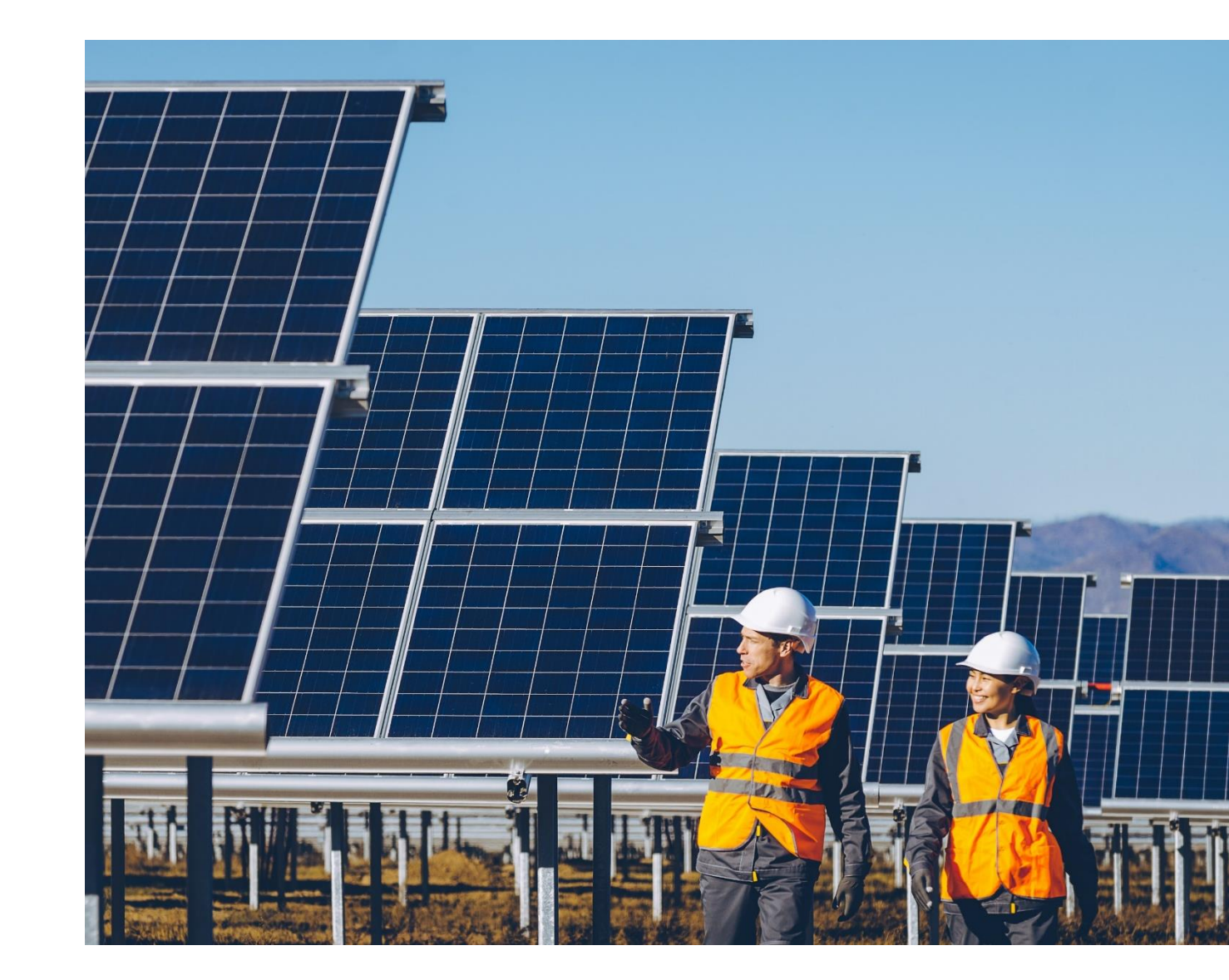

aes

### Navigation

| ES Supplier Management Portal X +<br>C  uat-aes.apexportal.net/Registi<br>Click *Ec<br>Contact<br>Note: Th<br>the Busi<br>Please e<br>- I fryou :<br>- It you : | ortal.net/Registration/                                                                                                    | /SupplierRegistrati                                                                                                  | on.aspx                                                                                                 |                                                           |                                                                                                    |                                                                              |         | Q   | ☆     | <b>G</b>     | 9 | <b>*</b> ≡ | J 🔵 |  |
|----------------------------------------------------------------------------------------------------|----------------------------------------------------------------------------------------------------|----------------------------------------------------------------------------------------------------|----------------------------------------------------------------------------------------------------|-----------------------------------------------------------|----------------------------------------------------------------------------------------------------|------------------------------------------------------------------------------|---------|-----|-------|--------------|---|------------|-----|--|
|                                                                                                    | Supplier Con                                                                                                    | tact Information                                                                                                    |                                                                                                    |                                                           |                                                                                                    |                                                                              |         |     |       |              |   |            |     |  |
|                                                                                                    | Click "Edit" to u<br>Contact has bee                                                                                                    | pdate the below requi                                                                                                | red Primary Contact.                                                                                    | If Addition                                               | al Contacts are needed, click "Add Nev                                                                         | v Person" after the Primary                                                  |         |     |       |              |   |            |     |  |
|                                                                                                    | Note: The below contact information is only for providing access to the supplier gateway. For any PO email/Remittance email please add in |                                                                                                    |                                                                                                    |                                                           |                                                                                                    |                                                                              |         |     |       |              |   |            |     |  |
|                                                                                                    | the Business Ad                                                                                                    | dress page.                                                                                                    |                                                                                                    |                                                           |                                                                                                    |                                                                              |         |     |       |              |   |            |     |  |
|                                                                                                    |                                                                                                    |                                                                                                    |                                                                                                    |                                                           |                                                                                                    |                                                                              |         |     |       |              |   |            |     |  |
|                                                                                                    |                                                                                                    | First Name                                                                                                    | Last Name                                                                                               | Title                                                     | Contact Type                                                                                                   | Email                                                                        |         |     |       | Resence      | d |            |     |  |
|                                                                                                    | / Edit                                                                                                    | JOHN                                                                                                    | SMITH                                                                                                   |                                                           | Supplier Primary Contact                                                                                       | MINAYA03@HOTMAIL.                                                            | COM     | × D | elete | $\mathbf{X}$ |   |            |     |  |
|                                                                                                    | Add New Per                                                                                                    | rson                                                                                                    |                                                                                                    |                                                           |                                                                                                    |                                                                              |         |     |       |              |   |            |     |  |
|                                                                                                    |                                                                                                    |                                                                                                    |                                                                                                    |                                                           |                                                                                                    |                                                                              |         |     |       |              |   |            |     |  |
|                                                                                                    | •                                                                                                    |                                                                                                    |                                                                                                    |                                                           |                                                                                                    |                                                                              |         |     |       |              |   |            |     |  |
|                                                                                                    | *<br>Supplier Iden                                                                                                    | tification Number                                                                                                    |                                                                                                    |                                                           |                                                                                                    |                                                                              |         |     |       |              |   |            |     |  |
|                                                                                                    | *<br>Supplier Iden                                                                                                    | tification Number                                                                                                    | rs (DUNS, NAICS)                                                                                        | )<br>o by clickie                                         | a on the "Add New Identification Num                                                                           | her <sup>e</sup> hutten heleus                                               |         |     |       |              |   |            |     |  |
|                                                                                                    | •<br>Supplier Iden<br>Please enter ead<br>- If you have a E                                                                               | <b>Itification Number</b><br>th Identification Numl<br>DUNS (Dun & Bradstre                                          | rs (DUNS, NAICS)<br>per you currently have<br>eet) Number, please er                                    | )<br>e by clickin<br>nter your [                          | ig on the "Add New Identification Num<br>DUNS #                                                                | ber" button below:                                                           |         |     |       |              |   |            |     |  |
|                                                                                                    | *<br>Supplier Iden<br>Please enter ea<br>- If you have a D<br>- If you are a Mi                                                           | tification Number<br>th Identification Numl<br>DUNS (Dun & Bradstre<br>nority Supplier to DPL                        | rs (DUNS, NAICS)<br>ber you currently have<br>eet) Number, please er<br>or IPL Businesses, ple          | )<br>e by clickin<br>nter your I<br>lease enter           | ig on the "Add New Identification Num<br>JUNS #<br>your NAICS (North America Industry (                        | ber" button below:<br>Classification System) code                            |         |     |       |              |   |            |     |  |
|                                                                                                    | •<br>Supplier Iden<br>Please enter eau<br>- If you have a D<br>- If you are a Mi                                                          | tification Number<br>ch Identification Numl<br>DUNS (Dun & Bradstre<br>nority Supplier to DPI                        | rs (DUNS, NAICS)<br>per you currently have<br>eet) Number, please er<br>or IPL Businesses, ple          | )<br>nter your [<br>lease enter                           | ig on the "Add New Identification Num<br>JUNS #<br>your NAICS (North America Industry (                        | ber" button below:<br>Classification System) code                            |         |     |       |              |   |            |     |  |
|                                                                                                    | •<br>Please enter ear<br>- If you have a E<br>- If you are a Mi                                                                           | tification Number<br>ch Identification Numl<br>JUNS (Dun & Bradstre<br>nority Supplier to DPL<br>Type                | rs (DUNS, NAICS)<br>Deer you currently have<br>eet) Number, please er<br>or IPL Businesses, ple<br>Issu | )<br>e by clickin<br>nter your [<br>lease enter<br>ued By | ig on the "Add New Identification Num<br>DUNS #<br>your NAICS (North America Industry (<br>Number              | ber" button below:<br>Classification System) code<br>Issued Date             | SubType |     | De    | lete         |   |            |     |  |
|                                                                                                    | •<br>Please enter eac<br>- If you have a E<br>- If you are a Mi                                                                           | tification Number<br>ch Identification Numl<br>DUNS (Dun & Bradstre<br>nority Supplier to DPI<br>Type<br>DUNS Number | rs (DUNS, NAICS)<br>ber you currently have<br>eet) Number, please er<br>or IPL Businesses, ple<br>Issu  | )<br>nter your I<br>lease enter<br>ued By                 | ig on the "Add New Identification Num<br>DUNS #<br>your NAICS (North America Industry (<br>Number<br>123456658 | ber <sup>a</sup> button below:<br>Classification System) code<br>Issued Date | SubType |     | De    | elete        |   |            |     |  |

**Note**: Do <u>not use the Back or Forward</u> <u>icons</u> on the browser, but instead **use the Previous and Next buttons** within the Supplier Gateway

**Note:** *if you do not have certain information handy, you can save the draft registration and return to complete it later.* 

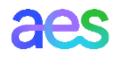

#### **Registration Sections**

| AES Supplier Management Portal × +                      |                                                                                     | - 0                                  |
|---------------------------------------------------------|-------------------------------------------------------------------------------------|--------------------------------------|
| → C 🔒 uat-aes.apexportal.net                            | t/Registration/SupplierRegistration.aspx                                            | 여 ☆ 🛱 😋 🛊 🌘                          |
| aes                                                     |                                                                                     | 🤱 Welcome JOHN SMITH                 |
| Home Supplier Help                                      |                                                                                     | English (United States) <del>▼</del> |
|                                                         |                                                                                     | Powered by apexportal™               |
|                                                         | Registration Checklist                                                              |                                      |
| Complete<br>O Incomplete                                | Please be prepared to provide the following before you proceed with registration:   |                                      |
| Registration Checklist     General Business Information | 1. Company contact information                                                      |                                      |
| O AES Company Information                               | 2. Tax Registration Information (TIN, FED ID, VAT, CIF, NIF as applicable)          |                                      |
| O Banking Details                                       | 3. Banking Information                                                              |                                      |
| O Business Certifications                               | 4. Business classification                                                          |                                      |
| O Review and Submit                                     | 5. Government and diversity certifications                                          |                                      |
|                                                         | Thank you. For any questions, please contact helpdesk suppliergateway.admin@aes.com |                                      |
|                                                         | Next >> Save Draft                                                                  |                                      |
|                                                         |                                                                                     |                                      |
|                                                         |                                                                                     | Copyright © 2005 - 2020 APEX Analyti |

The Registration Form is composed of the following Sections. The tool will guide you through these sections:

- → Supplier Agreement
- → Registration Checklist
- → General Business Information
- → AES Country Information
- → Business Address
- → Banking Details
- → Business Certifications
- → Document Upload
- → Review and Submit

#### **Registration Section Status**

| es supplier management fortal X                                                                                                    | +                                                                                                    | - 0                                  |
|----------------------------------------------------------------------------------------------------|----------------------------------------------------------------------------------------------------|--------------------------------------|
| C uat-aes.apexportal.n                                                                                                    | et/Registration/SupplierRegistration.aspx                                                                                                    | ⊶ ☆ 🛱 🕒 🖈 🌘                          |
| aes                                                                                                    |                                                                                                    | 🗜 Welcome JOHN SMITH                 |
| ome Supplier Help                                                                                                    |                                                                                                    | English (United States) <del>▼</del> |
|                                                                                                    |                                                                                                    | Powered by apexportal™               |
|                                                                                                    | Registration Checklist                                                                                                    |                                      |
| Complete<br>O Incomplete<br>Supplier Agreement                                                                                                    | Registration Checklist Please be prepared to provide the following before you proceed with registration:                                                                                                    |                                      |
| Complete Incomplete Supplier Agreement Registration Checklist General Business Information                                                                                                    | Registration Checklist Please be prepared to provide the following before you proceed with registration: 1. Company contact information                                                                                                    |                                      |
| Complete<br>Olncomplete<br>Supplier Agreement<br>Registration Checklist<br>General Business Information<br>O AES Company Information                                                                          | Registration Checklist Please be prepared to provide the following before you proceed with registration: 1. Company contact information 2. Tax Registration Information (TIN, FED ID, VAT, CIF, NIF as applicable)                                                                                                    |                                      |
| Complete Incomplete Supplier Agreement Registration Checklist General Business Information AES Company Information OBusiness Address OBanking Details                                                         | Registration Checklist Please be prepared to provide the following before you proceed with registration:  1. Company contact information 2. Tax Registration Information (TIN, FED ID, VAT, CIF, NIF as applicable) 3. Banking Information                                                                                                    |                                      |
| Complete Incomplete Supplier Agreement Registration Checklist General Business Information AES Company Information Business Address Banking Details Business Certifications                                   | Registration Checklist Please be prepared to provide the following before you proceed with registration:  1. Company contact information 2. Tax Registration Information (TIN, FED ID, VAT, CIF, NIF as applicable) 3. Banking Information 4. Business classification                                                                                                    |                                      |
| Complete Incomplete Supplier Agreement Registration Checklist General Business Information AES Company Information Business Address Banking Details Business Certifications Document Upload Review and Submit | Registration Checklist Please be prepared to provide the following before you proceed with registration:  1. Company contact information 2. Tax Registration Information (TIN, FED ID, VAT, CIF, NIF as applicable) 3. Banking Information 4. Business classification 5. Government and diversity certifications                                                                                     |                                      |
| Complete Incomplete Supplier Agreement Registration Checklist General Business Information AES Company Information Business Address Banking Details Business Certifications Ocument Upload Review and Submit  | Registration Checklist Please be prepared to provide the following before you proceed with registration:  1. Company contact information 2. Tax Registration Information (TIN, FED ID, VAT, CIF, NIF as applicable) 3. Banking Information 4. Business classification 5. Government and diversity certifications Thank you. For any questions, please contact helpdesk suppliergateway.admin@aes.com |                                      |

The Legend is displayed at the very top of each Section.

If a Section has a blue circle <a> in front of it, it means it is completed or under completion.</a>

If a Section has a blank circle O in front of it, it means it is incomplete.

#### Section: Supplier Agreement

| AES Supplier Management Portal 🗙 -                      | +                                                                                   | - 0                     |
|---------------------------------------------------------|-------------------------------------------------------------------------------------|-------------------------|
| → C 🔒 uat-aes.apexportal.n                              | et/Registration/SupplierRegistration.aspx                                           | 어 ☆ 🛱 🕝 🗯 🌘             |
| aes                                                     |                                                                                     | 🗜 Welcome JOHN SMITH    |
| lome Supplier Help                                      |                                                                                     | English (United States) |
|                                                         |                                                                                     | Powered by apexportal™  |
|                                                         | Registration Checklist                                                              |                         |
| Complete<br>O Incomplete                                | Please be prepared to provide the following before you proceed with registration:   |                         |
| Registration Checklist     General Business Information | 1. Company contact information                                                      |                         |
| O AES Company Information                               | 2. Tax Registration Information (TIN, FED ID, VAT, CIF, NIF as applicable)          |                         |
| O Banking Details                                       | 3. Banking Information                                                              |                         |
| O Business Certifications                               | 4. Business classification                                                          |                         |
| O Review and Submit                                     | 5. Government and diversity certifications                                          |                         |
|                                                         | Thank you. For any questions, please contact helpdesk suppliergateway.admin@aes.com |                         |
|                                                         | Next >> Save Draft                                                                  |                         |
|                                                         |                                                                                     |                         |
|                                                         |                                                                                     |                         |

The Section Supplier Agreement (to 'AES Terms of Use' and 'AES Code of Conduct') was completed upon initial login and does not be completed again.

#### **Registration Checklist**

| AES Supplier Management Portal 🗙 🕂                                                                                                    |                                                                                                    | - 0                                  |
|----------------------------------------------------------------------------------------------------|----------------------------------------------------------------------------------------------------|--------------------------------------|
| → C 🔒 uat-aes.apexportal.ne                                                                                                    | t/Registration/SupplierRegistration.aspx                                                                                                    | 아 ☆ 🕼 🕒 🗯 🌘                          |
| aes                                                                                                    |                                                                                                    | R Welcome JOHN SMITH                 |
| Home Supplier Help                                                                                                    |                                                                                                    | English (United States) <del>-</del> |
| ● Complete<br>○ Incomplete                                                                                                    | Registration Checklist                                                                                                    |                                      |
| Supplier Agreement<br>Registration Checklist<br>General Business Information<br>AES Company Information<br>Business Address<br>Banking Details<br>Business Certifications<br>Document Upload<br>Review and Submit | <ol> <li>Company contact information</li> <li>Tax Registration Information (TIN, FED ID, VAT, CIF, NIF as applicable)</li> <li>Banking Information</li> <li>Business classification</li> <li>Government and diversity certifications</li> </ol> |                                      |
|                                                                                                    | Thank you. For any questions, please contact helpdesk suppliergateway.admin@aes.com Next >> Save Draft                                                                                                    |                                      |
|                                                                                                    |                                                                                                    | Copyright © 2005 - 2020 APEX Analyti |

Under the section Registration Checklist:

a) Review the information needed to complete the registration and make sure you have it handy.

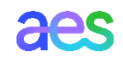

# Section: General Business Information (1 of 10)

| ← | $\rightarrow$ | C                                                   |                                                            | uat-aes.apexp                                      | oortal.net/Registration/Supplie                                                                                                    | erRegistration.aspx                                                                                                    |                                                                                            |                                                                                    |                                                                                                    |                                                                |               | <b>0-</b> Q | ☆ 🗔 (     | <b>)</b> 🗯 🗄  | a 🔵                 | : |
|---|---------------|-----------------------------------------------------|------------------------------------------------------------|----------------------------------------------------|----------------------------------------------------------------------------------------------------|----------------------------------------------------------------------------------------------------|--------------------------------------------------------------------------------------------|------------------------------------------------------------------------------------|----------------------------------------------------------------------------------------------------|----------------------------------------------------------------|---------------|-------------|-----------|---------------|---------------------|---|
| F |               | K                                                   | Suppli                                                     | S<br>er Help                                       |                                                                                                    |                                                                                                    |                                                                                            |                                                                                    |                                                                                                    |                                                                |               |             | & Welcome | JOHN SMIT     | ſH<br>tes) <b>√</b> | - |
| - |               |                                                     |                                                            |                                                    |                                                                                                    |                                                                                                    |                                                                                            |                                                                                    |                                                                                                    |                                                                |               |             | Powe      | red by apexpo | rtal™               | 1 |
|   | • (<br>0 li   | Comple                                              | te<br>lete                                                 |                                                    | General Business In<br>You must click Submit in th                                                                                                    | formation<br>e 'Review and Submit' section for                                                                                                    | r changes to take et                                                                       | ffect.                                                                             |                                                                                                    |                                                                |               |             |           |               |                     | l |
|   |               | egiste<br>General<br>Constant<br>Busines<br>Banking | r Agree<br>Lon C<br>Busine<br>mpany<br>s Addro<br>z Detail | ment<br>ess Information<br>information<br>ess<br>s | AES Company Informa                                                                                                    | United States                                                                                                    |                                                                                            | •                                                                                  |                                                                                                    |                                                                |               |             |           |               |                     |   |
|   |               | Busines<br>Docume<br>Review                         | ent Upl<br>and Su                                          | fications<br>load<br>bmit                          | 2 Supplier Registered Name:<br>3 Doing Business As Name:                                                                                               | SUPPLIER GROUP INC                                                                                                    |                                                                                            | *                                                                                  |                                                                                                    |                                                                |               |             |           |               |                     |   |
|   |               |                                                     |                                                            |                                                    | Tax Reporting Country:                                                                                                    | United States                                                                                                    |                                                                                            | *                                                                                  |                                                                                                    |                                                                |               |             |           |               |                     |   |
|   |               |                                                     |                                                            |                                                    | Business Entity Type:                                                                                                    | Select a value                                                                                                    |                                                                                            | •                                                                                  |                                                                                                    |                                                                |               |             |           |               |                     |   |
|   |               |                                                     |                                                            |                                                    | Income Source:                                                                                                    | Select a value                                                                                                    |                                                                                            | •                                                                                  |                                                                                                    |                                                                |               |             |           |               |                     |   |
|   |               |                                                     |                                                            |                                                    | <ul> <li>If you are a US entity,</li> <li>If you are a US entity,</li> <li>If you are a non-US entity,</li> <li>If you are a non-US entity,</li> </ul> | and if your services/goods are perf<br>and if your services/goods are perf<br>tity, and if your services/goods are<br>tity, and if your services/goods are | formed/delivered in<br>formed/delivered ou<br>e performed/delivere<br>e performed/delivere | the US, then plea<br>Itside the US, the<br>Id in the US, then<br>Id outside the US | ase select " <b>US Sou</b><br>n please select " <b>N</b><br>n please select " <b>US</b><br>o, then please select | rced".<br>on-US Sourced".<br>5 Sourced".<br>ct "Non-US Sourced | <i>и</i><br>• |             |           |               |                     |   |
|   |               |                                                     |                                                            |                                                    | Is the supplier providing<br>Goods, Services or<br>Construction Services?:                                                                             | Select a value                                                                                                    |                                                                                            | •                                                                                  |                                                                                                    |                                                                |               |             |           |               |                     | Ŧ |

Complete the following fields under the General Business Information Section. Fields marked with a \* are mandatory

- 1. Supplier Country: Type or select your Country of registration
- 2. Supplier Registered Name: Enter Supplier's Legal Entity Name as per government records
- 'Doing Business As' Name: (Optional) Enter your commercial or alternate name (if any)

# Section: General Business Information (2 of 10)

| ← → C 🔒 uat-aes.apexpor                                                                                                    | tal.net/Registration/Supplie                                                                                                    | rRegistration.aspx                                                                                                    |                                                                                                    | 🕶 ९ 🏡 🗊 🕝 🛊 🗊 🛑 🗄        |
|----------------------------------------------------------------------------------------------------|----------------------------------------------------------------------------------------------------|----------------------------------------------------------------------------------------------------|----------------------------------------------------------------------------------------------------|--------------------------|
| aes                                                                                                    |                                                                                                    |                                                                                                    |                                                                                                    | Level Come JOHN SMITH    |
| Home Supplier Help                                                                                                    |                                                                                                    |                                                                                                    |                                                                                                    | English (United States)+ |
|                                                                                                    |                                                                                                    |                                                                                                    |                                                                                                    | Powered by apexportal™   |
|                                                                                                    | General Business Inf                                                                                                    | ormation                                                                                                    |                                                                                                    |                          |
| Complete                                                                                                    | You must click Submit in the                                                                                                    | 'Review and Submit' section for cha                                                                                                    | anges to take effect.                                                                                                    |                          |
| <ul> <li>Supplier Agreement</li> <li>Registration Checklist</li> <li>General Business Information</li> <li>OAES Company Information</li> </ul> | AES Company Informa                                                                                                    | tion                                                                                                    |                                                                                                    |                          |
| O Business Address<br>O Banking Details                                                                                                    | Supplier Country:                                                                                                    | United States                                                                                                    | •                                                                                                    |                          |
| O Business Certifications<br>O Document Upload                                                                                                 | Supplier Registered Name:                                                                                                    | SUPPLIER GROUP INC                                                                                                    | *                                                                                                    |                          |
| O Review and Submit                                                                                                    | Doing Business As Name:                                                                                                    |                                                                                                    |                                                                                                    |                          |
|                                                                                                    | 4 Tax Reporting Country:                                                                                                    | United States                                                                                                    | *                                                                                                    |                          |
|                                                                                                    | 5 Business Entity Type:                                                                                                    | Select a value                                                                                                    | •                                                                                                    |                          |
|                                                                                                    | Income Source:                                                                                                    | Select a value                                                                                                    | *                                                                                                    |                          |
|                                                                                                    | <ul> <li>If you are a US entity,</li> <li>If you are a US entity,</li> <li>If you are a non-US en</li> <li>If you are a non-US en</li> <li>If you are a non-US en</li> </ul> | and if your services/goods are perform<br>and if your services/goods are perform<br>tity, and if your services/goods are per<br>tity, and if your services/goods are per | ed/delivered in the US, then please select "US Sourced".<br>ed/delivered outside the US, then please select "Non-US Sourced".<br>formed/delivered in the US, then please select "US Sourced".<br>formed/delivered outside the US, then please select "Non-US Sourced | :                        |
|                                                                                                    | Is the supplier providing<br>Goods, Services or<br>Construction Services?:                                                                                                   | Select a value                                                                                                    | <b>v</b> *                                                                                                    |                          |

**Note**: The data entry in this field **5** will be automatically populated in the W-9 or W-8 electronic form to be submit as part of this registration.

Complete the following fields under the General Business Information Section. Fields marked with a \* are mandatory

4. Tax Reporting Country: Enter the country where Supplier legally reports all taxes.

**Note**: Field is defaulted based on Supplier country.

#### **5.** Business Entity Type:

For US entity, entity type should match what would be reported on a W-9 IRS tax form.

For a non-US entity, please select the appropriate entity type, should be based on their W-8 tax IRS tax form.

# Section: General Business Information (3 of 10)

| ← → C 🔒 uat-aes.apexpor                                                                                                    | tal.net/Registration/Supplie                                                                                                    | Registration.aspx                                                                                                    | ञ २ 🖈 🖬 🕒 🛤 🗐 🔴                      |
|----------------------------------------------------------------------------------------------------|----------------------------------------------------------------------------------------------------|----------------------------------------------------------------------------------------------------|--------------------------------------|
| aes                                                                                                    |                                                                                                    |                                                                                                    | 2 Welcome JOHN SMITH                 |
| Home Supplier Help                                                                                                    |                                                                                                    |                                                                                                    | English (United States) <del>,</del> |
|                                                                                                    |                                                                                                    |                                                                                                    | Powered by apexportal™               |
|                                                                                                    | General Business Inf                                                                                                    | ormation                                                                                                    |                                      |
| Complete                                                                                                    | You must click Submit in the                                                                                                    | Review and Submit' section for changes to take effect.                                                                                                    |                                      |
| <ul> <li>Supplier Agreement</li> <li>Registration Checklist</li> <li>General Business Information</li> <li>AES Company Information</li> </ul> | AES Company Informa                                                                                                    | ion                                                                                                    |                                      |
| O Business Address<br>O Banking Details                                                                                                    | Supplier Country:                                                                                                    | United States                                                                                                    |                                      |
| O Business Certifications<br>O Document Upload                                                                                                | Supplier Registered Name:                                                                                                    | SUPPLIER GROUP INC                                                                                                    |                                      |
| O Review and Submit                                                                                                    | Doing Business As Name:                                                                                                    |                                                                                                    |                                      |
|                                                                                                    | Tax Reporting Country:                                                                                                    | United States                                                                                                    |                                      |
|                                                                                                    | Business Entity Type:                                                                                                    | Select a value                                                                                                    |                                      |
|                                                                                                    | 6 Income Source:                                                                                                    | Select a value 🔻                                                                                                    |                                      |
|                                                                                                    | <ul> <li>If you are a US entity,</li> <li>If you are a US entity,</li> <li>If you are a non-US entity,</li> <li>If you are a non-US entity,</li> </ul> | nd if your services/goods are performed/delivered in the US, then please select " <b>US Sourced</b> ".<br>nd if your services/goods are performed/delivered outside the US, then please select " <b>Non-US Sourced</b> ".<br>ity, and if your services/goods are performed/delivered in the US, then please select " <b>US Sourced</b> ".<br>ity, and if your services/goods are performed/delivered outside the US, then please select " <b>Non-US Sourced</b> ". |                                      |
|                                                                                                    | Is the supplier providing<br>Goods, Services or<br>Construction Services?:                                                                             | Select a value                                                                                                    |                                      |

Complete the following fields under the General Business Information Section. Fields marked with a \* are mandatory

6. Income Source: Select "Non-US Sourced" or "US Sourced" as per instructions.

For Example: If you are a US entity, and if your services/goods are performed/delivered in the US, then please select "US Sourced".

#### Section: General Business Information

#### (4 of 10)

|                                                                                                    | 1                                                                                                    |                                                                                                    |                                                                                                    |                                                                                                    |                |            |          |          |        |   |    |
|----------------------------------------------------------------------------------------------------|----------------------------------------------------------------------------------------------------|----------------------------------------------------------------------------------------------------|----------------------------------------------------------------------------------------------------|----------------------------------------------------------------------------------------------------|----------------|------------|----------|----------|--------|---|----|
| O aut-aes.apexportal.r                                                                                     | net/Registration/SupplierR                                                                                                    | egistration.aspx                                                                                                    |                                                                                                    |                                                                                                    | 0              | <b>.</b> Q | ☆        |          | G      | * | =J |
|                                                                                                    | General Business In                                                                                                    | formation                                                                                                    |                                                                                                    |                                                                                                    |                |            |          |          |        |   |    |
| Complete     Incomplete                                                                                    | You must click Submit in the                                                                                                    | · 'Review and Submit' section for cha                                                                                                    | nges to take effect.                                                                                                    |                                                                                                    |                |            |          |          |        |   |    |
| Supplier Agreement     Registration Checklist     General Business Information     AFS Company Information | AES Company Informa                                                                                                    | tion                                                                                                    |                                                                                                    |                                                                                                    |                |            |          |          |        |   |    |
| O Business Address<br>O Country Specific Tax Information                                                   | Supplier Country:                                                                                                    | United States                                                                                                    | ¥                                                                                                    |                                                                                                    |                |            |          |          |        |   |    |
| O Banking Details<br>O Business Certifications                                                             | Supplier Registered Name:                                                                                                    | SUPPLIER GROUP INC                                                                                                    | *                                                                                                    |                                                                                                    |                |            |          |          |        |   |    |
| O Document Upload<br>O Review and Submit                                                                   | Doing Business As Name:                                                                                                    | TRADING                                                                                                    |                                                                                                    |                                                                                                    |                |            |          |          |        |   |    |
|                                                                                                    | Tax Reporting Country:                                                                                                    | United States                                                                                                    | •                                                                                                    |                                                                                                    |                |            |          |          |        |   |    |
|                                                                                                    | Business Entity Type:                                                                                                    | Partnership Firm                                                                                                    | <b>v</b> *                                                                                                    |                                                                                                    |                |            |          |          |        |   |    |
|                                                                                                    | Income Source:                                                                                                    | US Sourced                                                                                                    | •                                                                                                    |                                                                                                    |                |            |          |          |        |   |    |
|                                                                                                    | <ul> <li>If you are a US entity,</li> <li>If you are a US entity,</li> <li>If you are a non-US en</li> <li>If you are a non-US en</li> </ul> | and if your services/goods are perform<br>and if your services/goods are perform<br>titly, and if your services/goods are per<br>titly, and if your services/goods are perf | ed/delivered in the US, then please s<br>ed/delivered outside the US, then pl<br>iormed/delivered in the US, then ple<br>iormed/delivered outside the US, the | elect "US Sourced".<br>ase select "Non-US Sourced".<br>se select "US Sourced".<br>n please select "Non-US Sourced". |                |            |          |          |        |   |    |
| 7                                                                                                    | Is the supplier providing<br>Goods, Services or                                                                                              |                                                                                                    |                                                                                                    |                                                                                                    |                |            |          |          |        |   |    |
|                                                                                                    | Construction Services?:                                                                                                    | Services                                                                                                    | •                                                                                                    |                                                                                                    |                |            |          |          |        |   |    |
| 8                                                                                                    | Primary Category:                                                                                                    | Distribution Equipment                                                                                                    | •                                                                                                    |                                                                                                    |                |            |          |          |        |   |    |
| 9                                                                                                    | Primary Subcategory:                                                                                                    | Dist Eqpt, Dist Part                                                                                                    | <b>v</b> *                                                                                                    |                                                                                                    |                |            |          |          |        |   |    |
| -                                                                                                    | Tax Identification Num                                                                                                    | ber                                                                                                    |                                                                                                    |                                                                                                    |                |            |          |          |        |   |    |
|                                                                                                    | Please click "Edit" and enter                                                                                                    | at least one tax identification number                                                                                                    | er from the below tax types.                                                                                                    |                                                                                                    |                |            |          |          |        |   |    |
|                                                                                                    |                                                                                                    |                                                                                                    |                                                                                                    |                                                                                                    | If Your Tay In | ontificat  | ion Fail | od Valid | ation  |   |    |
|                                                                                                    | Country                                                                                                    | Tax Type                                                                                                    |                                                                                                    | Tax Id Number                                                                                                    | Validati       | on         | .on rdir | CG YORU  | actori |   |    |

Complete the following fields under the General Business Information Section. Fields marked with a \* are mandatory

- 7. Is the supplier providing Goods, Services or Construction Services?: Select one of the applicable option which best describes the nature of contemplated transaction with AES
- 8. **Primary Category**: Select the option which best describes your business
- Primary Subcategory: Select one or more option(s) that best describes your business subcategory

# Section: General Business Information (5 of 10)

| 🖌 AES Supplier Management Portal 🗙 | +                                                                                                    |                                                                                                    |                                               |               |                                                                                    |                                                          |               |                  |              | _   | Ð   | ×    |  |
|------------------------------------|----------------------------------------------------------------------------------------------------|----------------------------------------------------------------------------------------------------|-----------------------------------------------|---------------|------------------------------------------------------------------------------------|----------------------------------------------------------|---------------|------------------|--------------|-----|-----|------|--|
| ← → C 🔒 uat-aes.apexporta          | al.net/Registratior                                                                                                    | n/SupplierRegistrat                                                                                    | ion.aspx                                      |               |                                                                                    |                                                          | (             | <b>,</b> Q &     |              | •   | ⊒ ( | :    |  |
|                                    | Is the supplier                                                                                                    | providing                                                                                              |                                               |               |                                                                                    |                                                          |               |                  |              |     |     | -    |  |
|                                    | Construction S                                                                                                    | Services?: Service                                                                                     | rvices 🔹                                      |               |                                                                                    |                                                          |               |                  |              |     |     |      |  |
|                                    | Primary Categ                                                                                                    | ory: Distribu                                                                                          | ition Equipment                               | it 🔹          |                                                                                    |                                                          |               |                  |              |     |     |      |  |
|                                    | Primary Subca                                                                                                    | tegory: Dist Eq                                                                                        | pt, Dist Part                                 |               | <b>v</b> *                                                                         |                                                          |               |                  |              |     |     |      |  |
|                                    | Tax Identific                                                                                                    | ation Number                                                                                           |                                               |               |                                                                                    |                                                          |               |                  |              |     |     |      |  |
|                                    | Please click "Edit" and enter at least one tax identification number from the below tax types.                              |                                                                                                    |                                               |               |                                                                                    |                                                          |               |                  |              |     |     |      |  |
|                                    |                                                                                                    |                                                                                                    |                                               |               |                                                                                    |                                                          |               |                  |              |     |     |      |  |
|                                    |                                                                                                    |                                                                                                    |                                               |               |                                                                                    |                                                          | If Your Tax I | dentification Fa | iled Validat | ion |     |      |  |
|                                    |                                                                                                    | Country                                                                                                | Tax Type Tax Id Number                        |               |                                                                                    |                                                          |               |                  |              |     |     | - 10 |  |
|                                    | 10 🖉 Edit                                                                                                    | United States                                                                                          | EMPLOYER                                      | IDENTIFI      | CATION NUMBER                                                                      |                                                          |               |                  | × Delete     |     |     | - 10 |  |
|                                    | Supplier Co<br>Click "Edit" to<br>Contact has be<br>Note: The belo<br>the Business A                                        | ntact Information<br>update the below require<br>en updated.<br>ww contact information<br>ddress page. | ired Primary Contact<br>is only for providing | . If Addition | nal Contacts are needed, click "Add New<br>he supplier gateway. For any PO email/R | Person" after the Primary<br>temittance email please add | in            |                  |              |     |     |      |  |
|                                    |                                                                                                    | First Name                                                                                             | Lost Nomo                                     | Title         | Contact Turns                                                                      | Email                                                    |               |                  | Decon        | d   |     | - 11 |  |
|                                    | a Edit                                                                                                    |                                                                                                    | SMITH                                         | The           | Supplier Primary Contact                                                           |                                                          | LCOM          | X Delete         | Resen        | u   |     | - 15 |  |
|                                    | Add New Person                                                                                                    |                                                                                                    | 514111                                        |               | Supplier Finnary Contact                                                           | MINANAOUGHOTMA                                           | 20011         | A Delete         |              |     |     |      |  |
|                                    | *                                                                                                    |                                                                                                    |                                               |               |                                                                                    |                                                          |               |                  |              |     |     |      |  |
|                                    | Construction Laboratory                                                                                                    |                                                                                                    |                                               | •             |                                                                                    |                                                          |               |                  |              |     |     |      |  |
|                                    | Supplier Ide                                                                                                    | ntification Numbe                                                                                      | rs (DUNS, NAICS                               | 9             |                                                                                    |                                                          |               |                  |              |     |     |      |  |
|                                    | Please enter each Identification Number you currently have by clicking on the "Add New Identification Number" button below: |                                                                                                    |                                               |               |                                                                                    |                                                          |               |                  |              |     |     | -    |  |

Complete the following fields under the General Business Information Section. Fields marked with a \* are mandatory

 Tax Identification Number: Click on Edit button. A window will pop up to enter at least one tax identification number

# Section: General Business Information (6 of 10)

| AES Supplier Management Portal X +                                                    |                                                                     |                              |        |             |       | – 0 ×                                    |
|---------------------------------------------------------------------------------------|---------------------------------------------------------------------|------------------------------|--------|-------------|-------|------------------------------------------|
| $\leftrightarrow$ $\rightarrow$ C $($ aut-aes.apexportal.net/Registration/Supplier    | Registration.aspx                                                   |                              |        | <b>07</b> Q | ☆ 🗔 G | 1 🗰 🗐 E                                  |
| ls the supplier providing<br>Goods, Services or<br>Construction Services?:            | Services                                                            | v *                          |        |             |       | le le le le le le le le le le le le le l |
|                                                                                       |                                                                     |                              |        |             |       |                                          |
|                                                                                       |                                                                     |                              |        |             |       |                                          |
|                                                                                       |                                                                     |                              |        |             |       |                                          |
| Please click "Edit" and enter                                                         |                                                                     |                              |        |             |       |                                          |
| E Cour                                                                                | try Specific Tax Information                                        |                              |        |             |       |                                          |
| Edit<br>Edit<br>Supplier Con<br>Contact has bee<br>Note: The below<br>the Business Ad | eporting<br>try: United States<br>ype: EMPLOYER IDENT<br>±: -<br>Ok | TIFICATION NUMBER + +        | n      |             |       |                                          |
| /Registr                                                                              | ation/TaxPopup.aspx?VR_TaxId=t                                      | bMXMGraUGOY%3d&vrid=EOdqtehh | B8k%3d |             |       |                                          |
|                                                                                       |                                                                     |                              |        |             |       |                                          |
| Add New Person                                                                        |                                                                     |                              |        |             |       |                                          |

Complete or update the following fields in pop-up window:

a) Tax Reporting Country: Enter the country where Supplier legally reports all taxes.

**Note:** Field is defaulted based on Supplier country.

- b) Tax Type: Defaulted based on business entity type
- c) Tax ID: Enter the Tax ID number
- d) Click **OK** when all the information has been entered

#### Section: General Business Information

#### (7 of 10)

|                                           |                                                                                                    |                                                                                                    |                                                          |                                                                                                    |                               | If Your Tax Ide    | entification Fail | ed Validation |  |
|-------------------------------------------|----------------------------------------------------------------------------------------------------|----------------------------------------------------------------------------------------------------|----------------------------------------------------------|----------------------------------------------------------------------------------------------------|-------------------------------|--------------------|-------------------|---------------|--|
|                                           | Country                                                                                                    | Tax Type                                                                                                    |                                                          |                                                                                                    | Tax Id Number                 | Validation         |                   |               |  |
| 🖊 Edit                                    | United States                                                                                                    | EMPLOYER IDE                                                                                                    | ENTIFICATIO                                              | ON NUMBER                                                                                                    | 89-6547569                    | Pending Validation |                   | × Delete      |  |
| Contact has b                             | een updated.                                                                                                    | is only for providing a                                                                                                    | ecces to the                                             | supplier gateway. For any PO                                                                                        | email/Remittance email please | e add in           |                   |               |  |
| Note: The be<br>the Business              | Address page.                                                                                                    |                                                                                                    | access to the s                                          | Supplier gateway. I of any I O                                                                                      |                               |                    |                   |               |  |
| Note: The be<br>the Business              | First Name                                                                                                    | Last Name                                                                                                    | Title (                                                  | Contact Type                                                                                                    | Email                         |                    |                   | Resend        |  |
| Note: The be<br>the Business              | Address page.<br>First Name<br>JOHN                                                                                                    | Last Name<br>SMITH                                                                                                    | Title (                                                  | Contact Type<br>Supplier Primary Contact                                                                            | Email<br>MINAYA03@HOT         | MAILCOM            | × Delete          | Resend        |  |
| Note: The be<br>the Business              | Address page. First Name JOHN Person                                                                                                    | Last Name<br>SMITH                                                                                                    | Title (                                                  | Contact Type<br>Supplier Primary Contact                                                                            | Email<br>MINAYA03@HOT         | MAILCOM            | × Delete          | Resend        |  |
| * Supplier Id Please enter - If you are a | Address page.<br>First Name<br>JOHN<br>Person<br>entification Numbe<br>each Identification Num<br>a DUNS (Dun & Bradstr<br>Minority Supplier to DP | Last Name<br>SMITH<br>SMITH<br>SM | )<br>e by clicking o<br>neter your DUU<br>lease enter yo | Contact Type<br>Supplier Primary Contact<br>on the "Add New Identification<br>INS #<br>our NAICS (North America Inc | Email<br>MINAYA03@HOT         | MAILCOM            | × Delete          | Resend        |  |

Complete the following fields under the General Business Information Section. Fields marked with a \* are mandatory

- 11. Tax Identification Number validation: The information entered will be displayed.
  - The Supplier Gateway will validate the Tax ID against a 3<sup>rd</sup> party gvt database (if available).
  - → If validation fails for any reason, an error "Invalid" will be displayed in the 'Validation' column. If so, please verify the number and retry.
  - If the Tax ID validation fails again, an AES Admin will request more information after your registration submission.

# Section: General Business Information (8 of 10)

| <br>al.net/Registration/S                                                                                                    | upplierRegistratio                    | on.aspx                                                  |                                           |                                                                             |                                                                                    | 0                                                                     | , Q 1       | ۲ T                  | G      | * =      |    | : |
|----------------------------------------------------------------------------------------------------|---------------------------------------|----------------------------------------------------------|-------------------------------------------|-----------------------------------------------------------------------------|------------------------------------------------------------------------------------|-----------------------------------------------------------------------|-------------|----------------------|--------|----------|----|---|
|                                                                                                    |                                       |                                                          |                                           |                                                                             |                                                                                    | li Veur Teu le                                                        | antifantian | Endland Mal          |        |          |    |   |
| 6                                                                                                    | Country                               | Tax Type                                                 |                                           |                                                                             | Tax Id Number                                                                      | Validation                                                            | enuncation  | ralleu vai           | Gation |          |    |   |
| 🖉 Edit 🕴                                                                                                    | Jnited States                         | EMPLOYER IDE                                             | NTIFICAT                                  | TION NUMBER                                                                 | 89-6547569                                                                         | Pending Validation                                                    |             | × De                 | ete    |          |    |   |
| *                                                                                                    |                                       |                                                          |                                           |                                                                             |                                                                                    |                                                                       |             |                      |        |          |    |   |
| Supplier Cont                                                                                                    | act Information                       |                                                          |                                           |                                                                             |                                                                                    |                                                                       |             |                      |        |          |    |   |
| Click "Edit" to up                                                                                                    | date the below requir                 | ed Primary Contact. I                                    | lf Addition                               | al Contacts are needed, click "Add                                          | New Person" after the Prin                                                         | nary                                                                  |             |                      |        |          |    |   |
| Note: The below                                                                                                    | contact information i                 | s only for providing a                                   | ccess to th                               | e supplier gateway. For any PO er                                           | nail/Remittance email pleas                                                        | e add in                                                              |             |                      |        |          |    |   |
| the Business Add                                                                                                    | ress page.                            |                                                          |                                           |                                                                             |                                                                                    |                                                                       |             |                      |        |          |    |   |
|                                                                                                    | First Name                            | Lock Namo                                                | Title                                     | Contact Time                                                                | Email                                                                              |                                                                       |             | De                   | cond   |          |    |   |
| Contraction of the second second seco | First Name                            | SMITH                                                    | Title                                     | Supplier Primary Contact                                                    | MINAYA03@HO                                                                        |                                                                       |             | Re                   | sena   |          |    |   |
| 12 Add New Perd                                                                                                    |                                       | 50000                                                    |                                           | Supplier Primary Contact                                                    | Min ATAGGETIC                                                                      |                                                                       | × Dele      |                      |        | -        |    |   |
| *                                                                                                    |                                       | Supplier Contact                                         | ct Inform                                 | ation                                                                       |                                                                                    |                                                                       |             |                      |        |          |    |   |
|                                                                                                    |                                       |                                                          |                                           |                                                                             |                                                                                    |                                                                       |             |                      |        |          |    |   |
| Supplier Ident                                                                                                    | ification Numbe                       | Supplier Contac                                          | t Type:                                   | Supplier Primary Co                                                         | ontact                                                                             | •                                                                     |             |                      |        |          |    |   |
| Please enter each                                                                                                    | Identification Nur                    | First Name:                                              |                                           | JOHN                                                                        |                                                                                    | *                                                                     |             |                      |        |          |    |   |
| <ul> <li>If you have a DU</li> <li>If you are a Min</li> </ul>                                                                                                    | JNS (Dun & Bra<br>ority Supplier to a |                                                          |                                           |                                                                             |                                                                                    | J<br>1 <b>*</b>                                                       |             |                      |        |          |    |   |
|                                                                                                    | T                                     | Last Name:                                               |                                           | SMITH                                                                       |                                                                                    | ]*                                                                    |             |                      |        |          |    |   |
| Time                                                                                                    | 1                                     | Job Title:                                               |                                           |                                                                             |                                                                                    |                                                                       |             |                      |        |          |    |   |
| No records to d                                                                                                    | isplay.                               | Website Addres                                           | 55:                                       |                                                                             |                                                                                    |                                                                       |             |                      |        |          |    |   |
| Add New Iden                                                                                                    | tification Num <sup>1</sup>           | E-mail:                                                  |                                           |                                                                             |                                                                                    |                                                                       |             |                      |        |          |    |   |
|                                                                                                    |                                       |                                                          |                                           |                                                                             | ALCOM                                                                              | J<br>D <b>*</b>                                                       |             |                      |        |          |    |   |
|                                                                                                    |                                       | Confirm E-mail:                                          |                                           | MINAYA03@HOTM                                                               | AIL.COM                                                                            |                                                                       |             |                      |        |          |    |   |
|                                                                                                    |                                       |                                                          |                                           |                                                                             |                                                                                    |                                                                       |             |                      |        |          |    |   |
| <br>                                                                                                    | d                                     | Preferred Langu                                          | lage:                                     | English                                                                     | •                                                                                  | ]                                                                     |             |                      |        |          |    |   |
| <br>                                                                                                    | d                                     | Preferred Langu<br>Please click on t                     | lage:<br>the penci                        | English<br>I button to enter the Office Nu                                  | umber, which is mandato                                                            | ry.                                                                   |             |                      |        |          |    |   |
|                                                                                                    | d                                     | Preferred Langu<br>Please click on t<br>If you also woul | uage:<br>the pencil<br>d like to e        | English<br>I button to enter the Office Nu<br>enter the Mobile Number, plea | umber, which is mandato<br>use click "                                             | ry.<br>e" <del>andre lect iben b</del> ong                            | in ac in    | - 1 <sup>- 1</sup> N |        |          |    | - |
|                                                                                                    | 0                                     | Preferred Langu<br>Please click on t<br>If you also woul | uage:<br>the penci<br>d like to e         | English<br>I button to enter the Office Nu<br>enter the Mobile Number, plea | unber, which is mandato                                                            | <b>ny.</b><br>n <b>y anto loctation in conc</b><br>pe                 | Nur         | mber                 |        | Extensio | on | - |
|                                                                                                    | 0                                     | Preferred Langu<br>Please click on t<br>If you also woul | uage:<br>the pencil<br>d like to e        | English<br>I button to enter the Office Nu<br>enter the Mobile Number, plea | umber, which is mandato<br>sec click " the sec of<br>Ty<br>Number of               | <b>ry.</b><br>n <b>y</b>                                              | Nu          | mber                 |        | Extensio | on | - |
| <br>                                                                                                    | 0                                     | Preferred Langu<br>Please click on f<br>If you also woul | uage:<br>the pencil<br>d like to e<br>ype | English<br>I button to enter the Office Nu<br>enter the Mobile Number, plea | Indeer, which is mandato<br>use click in the second<br>Ty<br>Number<br>Phone Type: | ry.<br>ar <u>and a both on a</u><br>be<br>fice Number<br>[Office Numb | er          | mber                 |        | Extensio | on | - |

- 12. Supplier Contact Information: Click on Edit button to enter the contact details. A new window will pop-up.
  - a. Update Supplier's first name & last name
  - Update Supplier's E-mail This will be the person's log-in to the Supplier Gateway to complete the registration
  - c. Confirm Supplier's E-mail
  - d. **Preferred language**: Defaulted based on Supplier's country. Update if needed
  - e. Click on the pencil button to enter phone number. A new pop-up window will open.
  - f. To add a phone number, select the type from drop down and enter the number then click Update button to confirm the value

Click on **OK** button to continue

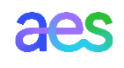

# Section: General Business Information (9 of 10)

| → C | net/Registration/Su                                                                                                | ipplierRegistrat                                                                                   | ion.aspx                                                                                       |                                                               |                                                                                                    |                                                                                                    |          |            |       |      |    |   |   |   |
|-----|----------------------------------------------------------------------------------------------------|----------------------------------------------------------------------------------------------------|------------------------------------------------------------------------------------------------|---------------------------------------------------------------|----------------------------------------------------------------------------------------------------|----------------------------------------------------------------------------------------------------|----------|------------|-------|------|----|---|---|---|
|     | Supplier Control                                                                                                   | at Information                                                                                     |                                                                                                |                                                               |                                                                                                    |                                                                                                    |          |            |       |      |    |   |   |   |
|     | Supplier Contac                                                                                                    |                                                                                                    | ind Directory Content                                                                          |                                                               |                                                                                                    | de New Demont - Genetic Delever                                                                                         |          |            |       |      |    |   |   |   |
|     | Contact has been u                                                                                                 | ite the below requ<br>ipdated.                                                                     | lired Primary Contai                                                                           | ct. If Additio                                                | nal Contacts are needed, click "A                                                                                                    | ad New Person" after the Primar                                                                                         | y        |            |       |      |    |   |   |   |
|     | Note: The below co<br>the Business Addre                                                                           | ontact information<br>ess page.                                                                    | is only for providin                                                                           | g access to t                                                 | the supplier gateway. For any PO                                                                                                    | email/Remittance email please a                                                                                         | idd in   |            |       |      |    |   |   |   |
|     |                                                                                                    |                                                                                                    |                                                                                                |                                                               |                                                                                                    |                                                                                                    |          |            |       |      |    |   |   |   |
|     |                                                                                                    | First Name                                                                                         | Last Name                                                                                      | Title                                                         | Contact Type                                                                                                    | Email                                                                                                    |          |            |       | Rese | nd |   |   |   |
|     | 🥒 Edit                                                                                                    | JOHN                                                                                               | SMITH                                                                                          |                                                               | Supplier Primary Contact                                                                                                    | MINAYA03@HOTM                                                                                                    | AIL.COM  | × De       | elete |      |    |   |   |   |
|     | Add New Perso                                                                                                    | n                                                                                                  |                                                                                                |                                                               |                                                                                                    |                                                                                                    |          |            |       |      |    |   |   |   |
|     |                                                                                                    |                                                                                                    |                                                                                                |                                                               |                                                                                                    |                                                                                                    |          |            |       |      |    |   |   |   |
|     | C                                                                                                    |                                                                                                    |                                                                                                |                                                               |                                                                                                    |                                                                                                    |          |            |       |      |    |   |   |   |
|     | Supplier Identifi                                                                                                  | ication Numbe                                                                                      | ers (DUNS, NAIC                                                                                | .5)                                                           |                                                                                                    |                                                                                                    |          |            |       |      |    |   |   |   |
|     |                                                                                                    |                                                                                                    |                                                                                                |                                                               |                                                                                                    |                                                                                                    |          |            |       |      |    |   |   |   |
|     | Please enter each l                                                                                                | dentification Num                                                                                  | ber you currently h                                                                            | ave by clicki                                                 | ng on the "Add New Identificatio                                                                                                    | on Number" button below:                                                                                                |          |            |       |      |    |   |   |   |
|     | Please enter each l<br>- If you have a DUN<br>- If you are a Minor                                                 | dentification Num<br>NS (Dun & Bradstr<br>rity Supplier to DP                                      | ber you currently h<br>reet) Number, please<br>L or IPL Businesses.                            | ave by clicki<br>e enter your<br>please ente                  | ing on the "Add New Identificatio<br>DUNS #<br>er your NAICS (North America Inc                                                                                          | on Number" button below:<br>dustry Classification System) code                                                          | <b>_</b> |            |       |      |    |   |   |   |
|     | Please enter each l<br>- If you have a DUN<br>- If you are a Minor                                                 | dentification Num<br>NS (Dun & Bradstr<br>rity Supplier to DP                                      | nber you currently h<br>reet) Number, please<br>PL or IPL Businesses,                          | ave by clicki<br>e enter your<br>please ente                  | ing on the "Add New Identificatio<br>DUNS #<br>r your NAICS (North America Inc                                                                                           | on Number" button below:<br>dustry Classification System) code                                                          | 2        |            |       |      |    |   |   |   |
|     | Please enter each l<br>- If you have a DUN<br>- If you are a Minor<br>Type                                         | dentification Num<br>NS (Dun & Bradstr<br>rity Supplier to DP                                      | iber you currently h<br>reet) Number, please<br>PL or IPL Businesses,<br>ued By                | ave by clicki<br>e enter your<br>, please ente                | ng on the "Add New Identificatio<br>DUNS #<br>er your NAICS (North America Inc                                                                                           | n Number" button below:<br>dustry Classification System) code<br>Issued Date                                            | SubType  |            |       | Dele | te |   |   |   |
|     | Please enter each I<br>- If you have a DUN<br>- If you are a Minor<br>Type<br>No records to dis                    | dentification Num<br>NS (Dun & Bradstr<br>rity Supplier to DP<br>Issu<br>play.                     | iber you currently h<br>reet) Number, please<br>L or IPL Businesses,<br>ued By                 | ave by clicki<br>e enter your<br>, please ente                | ng on the "Add New Identificatio<br>DUNS #<br>er your NAICS (North America Inc<br>Number                                                                                 | n Number <sup>®</sup> button below:<br>dustry Classification System) code<br>Issued Date                                | SubType  |            |       | Dele | te |   |   |   |
| 1   | Please enter each I<br>- If you have a DUN<br>- If you are a Minor<br>Type<br>No records to dis<br>Add New Identi  | dentification Num<br>NS (Dun & Bradstr<br>rity Supplier to DP<br>Issu<br>play.<br>ification Number | iber you currently h<br>reet) Number, please<br>L or IPL Businesses,<br>ued By                 | ave by clicki<br>e enter your<br>please ente                  | ng on the "Add New Identificatio<br>DUNS #<br>er your NAICS (North America Inc                                                                                           | n Number <sup>®</sup> button below:<br>dustry Classification System) code<br>Issued Date                                | SubType  |            |       | Dele | te |   |   |   |
| 1   | Please enter each l<br>- If you have a DUM<br>- If you are a Minor<br>Type<br>No records to dis<br>Add New Identif | dentification Num<br>NS (Dun & Bradstr<br>rity Supplier to DP<br>Issu<br>play.<br>ification Number | hber you currently h<br>reet) Number, please<br>PL or IPL Businesses,<br>ued By<br><< Previous | ave by clicki<br>e enter your<br>please ente                  | ng on the "Add New Identificatio<br>DUNS #<br>r your NAICS (North America Inc<br>Number                                                                                  | n Number" button below:<br>Justry Classification System) code<br>Issued Date                                            | SubType  |            |       | Dele | te |   |   |   |
| 1   | Please enter each l<br>- If you have a DUM<br>- If you are a Minor<br>Type<br>No records to dis<br>Add New Identi  | dentification Num<br>NS (Dun & Bradstr<br>ity Supplier to DP<br>Issu<br>play.<br>Ification Number  | bber you currently h<br>eet) Number, please<br>L or IPL Businesses,<br>ued By<br><< Previous   | e enter your<br>please ente                                   | ng on the "Add New Identificatio<br>DUNS #<br>r your NAICS (North America Inc<br>Number                                                                                  | n Number" button below:<br>Justry Classification System) code<br>Issued Date                                            | SubType  | _          |       | Dele | te |   |   |   |
| 13  | Please enter each l<br>- If you have a DUN<br>- If you are a Minor<br>Type<br>No records to dis<br>Add New Identi  | dentification Num<br>VS (Dun & Bradstr<br>ity Supplier to DP<br>Issu<br>play.<br>ification Number  | ber you currently h<br>eet) Number, please<br>L or IPL Businesses,<br>ued By<br><< Previous    | ave by clicki<br>e enter your<br>please ente<br>please ente   | ng on the "Add New Identificatio<br>DUNS #<br>r your NAICS (North America Inc<br>Number<br>Next >> titly Information                                                     | n Number" button below:<br>Justry Classification System) code<br>Issued Date                                            | SubType  | -          |       | Dele | te |   |   |   |
| 13  | Please enter each I<br>- If you have a DUN<br>- If you are a Minor<br>Type<br>No records to dis<br>Add New Identi  | dentification Num<br>NS (Dun & Bradstr<br>ity Supplier to DP<br>Issu<br>play.<br>Ification Number  | her you currently h<br>eet) Number, please<br>L or IPL Businesses,<br>ued By                   | ave by clicki<br>e enter your<br>please enter                 | ng on the "Add New Identificatio<br>DUNS #<br>r your NAICS (North America Inc<br>Number<br>Next >><br>http://information                                                 | n Number" button below:<br>Justry Classification System) code<br>Issued Date                                            | SubType  |            |       | Dele | te |   |   |   |
| 13  | Please enter each I<br>- If you have a DUN<br>- If you are a Minor<br>Type<br>No records to dis<br>Add New Identi  | dentification Num<br>NS (Dun & Bradstr<br>ity Supplier to DP<br>Issu<br>play.<br>ification Number  | wher you currently h<br>eet) Number, please<br>L or IPL Businesses,<br>ued By                  | ave by clicki<br>e enter your<br>please enter<br>lder         | ng on the "Add New Identificatio<br>DUNS #<br>r your NAICS (North America Inc<br>Number<br>Next >><br>htity Information<br>dentification Type:                           | n Number" button below:<br>Justry Classification System) code<br>Issued Date<br>Save Draft.                             | SubType  | •          |       | Dele | te |   |   |   |
| 1   | Please enter each 1<br>- If you have a DUN<br>- If you are a Minor<br>Type<br>No records to dis<br>Add New Identi  | Ventification Num<br>VS (Dun & Bradstr<br>Ity Supplier to DP<br>Issue<br>play.<br>Ification Number | her you currently h<br>eet) Number, please<br>L or IPL Businesses,<br>ued By<br><< Previous    | ave by clicki<br>e enter your<br>please enter<br>lder<br>lder | ng on the "Add New Identificatio<br>DUNS #<br>r your NAICS (North America Inc<br>Number<br>Next >> tity Information<br>dentification Type:<br>dentification Number:      | n Number" button below:<br>Justry Classification System) code<br>Issued Date<br>Save Praft<br>DUNS Number<br>123456658  | SubType  | · *<br>)   |       | Dele | te |   |   |   |
| 13  | Please enter each I<br>- If you have a DUN<br>- If you are a Minor<br>Type<br>No records to dis<br>Add New Identi  | dentification Num<br>NS (Dun & Bradstr<br>ity Supplier to DP<br>play.<br>Ification Number          | her you currently h<br>eet) Number, please<br>L or IPL Businesses,<br>ued By                   | ave by clicki<br>e enter your<br>please enter<br>lider        | ng on the "Add New Identificatio<br>DUNS #<br>r your NAICS (North America Inc<br>Number<br>Next >>                                                                       | n Number" button below:<br>Justry Classification System) code<br>Issued Date<br>Save Draft<br>DUNS Number<br>123456658  | SubType  | · ) *<br>) |       | Dele | te | _ | × |   |
| 13  | Please enter each I<br>- If you have a DUN<br>- If you are a Minor<br>Type<br>No records to dis<br>Add New Identi  | VS (Dun & Bradstr<br>VS (Dun & Bradstr<br>ity Supplier to DP<br>play.<br>ification Number          | her you currently h<br>eet) Number, please<br>L or IPL Businesses,<br>ued By<br><- Previous    | ave by clicki<br>e enter your<br>please enter<br>lider        | ng on the "Add New Identificatio<br>DUNS #<br>ry your NAICS (North America Inc<br>Number<br>Next >><br>ntity Information<br>dentification Type:<br>dentification Number: | n Number" button below:<br>Justry Classification System) code<br>Issued Date<br>Save Draft.<br>DUNS Number<br>123456658 | SubType  | •          |       | Dele | te |   | × | 3 |

- Supplier Identification Numbers (Optional): Enter each Identification Number you currently hold. Click g on Add New Identification Number button
  - a) Identification Type: If you have a DUNS (Dun & Bradstreet) Number, please enter your DUNS #

If you are a Minority Supplier, please enter your NAICS (North America Industry Classification System) code

b) Identification Number: Enter the Identification Number as per previous selection

Click on **OK** button to continue

## Section: General Business Information (10 of 10)

|                       | +                                       |                                 |                      |                 |                                                     |                                |         |        |                   |
|-----------------------|-----------------------------------------|---------------------------------|----------------------|-----------------|-----------------------------------------------------|--------------------------------|---------|--------|-------------------|
| > C 🔒 uat-aes.apexpor | tal.net/Registration/Su                 | ipplierRegistrati               | on.aspx              |                 |                                                     |                                | (       | ર ☆    |                   |
|                       | Supplier Conta                          | ct Information                  |                      |                 |                                                     |                                |         |        |                   |
|                       | Click "Edit" to upd<br>Contact has been | ate the below requi<br>updated. | red Primary Conta    | ct. If Addition | al Contacts are needed, click "Add New              | v Person" after the Primary    |         |        |                   |
|                       | Note: The below c<br>the Business Addr  | ontact information              | is only for providin | g access to th  | e supplier gateway. For any PO email/I              | Remittance email please add in |         |        |                   |
|                       |                                         |                                 |                      |                 |                                                     |                                |         |        |                   |
|                       |                                         | First Name                      | Last Name            | Title           | Contact Type                                        | Email                          |         |        | Reser             |
|                       | / Edit                                  | JOHN                            | SMITH                |                 | Supplier Primary Contact                            | MINAYA03@HOTMAIL.COM           | 1       | Delete |                   |
|                       | Add New Perso                           | n                               |                      |                 |                                                     |                                |         |        |                   |
|                       |                                         | -                               |                      |                 |                                                     |                                |         |        |                   |
|                       | Supplier Identi                         | ication Number                  | rs (DUNS, NAI        | (S)             |                                                     |                                |         |        |                   |
|                       | Please enter each                       | dentification Num               | ber you currently h  | ave by clickin  | g on the "Add New Identification Numl               | ber" button below:             |         |        |                   |
|                       | - If you have a DU                      | NS (Dun & Bradstre              | eet) Number, pleas   | e enter your [  | -<br>DUNS #<br>Nour NAICS (North America Industry C | laccification System) code     |         |        |                   |
|                       |                                         | ity supplier to DFE             | OF IF E DUSITIESSES  | piease enter    | your wares (North America muusu y e                 | assincation system code        |         |        |                   |
|                       |                                         |                                 |                      |                 |                                                     |                                |         |        |                   |
|                       |                                         |                                 |                      | and Dec         | Manufacture                                         | Invest Data                    | Culture | D      | -late             |
|                       |                                         | /pe                             |                      | ssued By        | Number                                              | Issued Date                    | SubType | D      | elete             |
|                       | T<br>Edit D                             | /pe<br>UNS Number               |                      | ssued By        | Number<br>123456658                                 | Issued Date                    | SubType | D      | elete<br>× Delete |

Complete the following fields under the General Business Information Section. Fields marked with a \* are mandatory

14. Once all the required information is entered, click on **Next** button to access the Company Information section

## Section: AES Company Information (1 of 3)

| 🖌 AES Supplier Management Portal 🗙 🚽                                                                                                    | F                                                                                                   |                                                                           |                                                                                                    |                                                                                                    |                                                       |                          | -           | ٥                 | $\times$ |
|----------------------------------------------------------------------------------------------------|----------------------------------------------------------------------------------------------------|---------------------------------------------------------------------------|----------------------------------------------------------------------------------------------------|----------------------------------------------------------------------------------------------------|-------------------------------------------------------|--------------------------|-------------|-------------------|----------|
| ← → C 🔒 uat-aes.apexportal.ne                                                                                                    | et/Registration/S                                                                                   | upplierRegist                                                             | tration.aspx                                                                                                    |                                                                                                    |                                                       | २ 🛧 👍 🕓                  | * =         | a 🌒               | :        |
| aes                                                                                                    |                                                                                                    |                                                                           |                                                                                                    |                                                                                                    |                                                       | 🗴 Welcome J              | OHN SMIT    | гн                |          |
| Home Supplier Help                                                                                                    |                                                                                                    |                                                                           |                                                                                                    |                                                                                                    |                                                       | English (U               | nited Sta   | tes) <del>,</del> |          |
|                                                                                                    |                                                                                                    |                                                                           |                                                                                                    |                                                                                                    |                                                       | Powered                  | d by apexpo | ortal™            |          |
| Complete Supplier Agreement Registration Checklis General Business Information AES Company Information Business Address Contry Specific Tax Information | AES Compan<br>You must click Sul<br>The default curret<br>transaction is to b<br>transaction does n | bmit in the 'Rev<br>ncy is driven by<br>in another cu<br>not have a PO, t | on<br>iew and Submit' section for changes to tak<br>the supplier country. The default payment<br>rency or a different payment terms, these<br>the currency and the Payment terms should | e effect.<br>term is driven by the Purchasing<br>should be inserted in the purchas<br>d be clearly stated in the Invoice. | Organization. If the future<br>e order. If the future |                          |             |                   |          |
| O Banking Details<br>O Business Certifications                                                                                                    | E                                                                                                   | Buying Unit                                                               | Company Code                                                                                                    | Purchase Organization                                                                                                    | Currency                                              | Payment Terms            |             |                   |          |
| O Review and Submit                                                                                                    | 🗾 Edit U                                                                                            | JS                                                                        | US12 AES Wind Generation, LLC.                                                                                                    | US10 North Amer                                                                                                    | USD United States Dollar                              | 30 NET DUE IN 45 DAYS-DD |             |                   |          |
|                                                                                                    | * Please complete of Co Co Co Co Co Co Co Co Co Co Co Co Co                                         | each of the with<br>ompany Code<br>512                                    | holding tax records below by clicking on "E<br>AES Company Information<br>Payment Term:<br>Currency:                                                                                    | 30 Net due in 45 days-DD<br>USD United States Dollar                                                                      |                                                       |                          |             | 8                 | ,        |
|                                                                                                    |                                                                                                    |                                                                           |                                                                                                    |                                                                                                    | Discard                                               |                          |             |                   |          |

Complete the following fields under the AES Company Information Section. Fields marked with a \* are mandatory

- 15. If you need to update your currency Click on **Edit** Button
  - a) A pop-up window will appear. Review the existing currency (defaulted by Supplier Country) and update if needed
  - b) Click **OK** button when all the information has been entered

aes

**Note**: The Company Information data (Company code, Purch Org, etc.) is internal to AES and cannot be updated.

## Section: AES Company Information (2 of 3)

| G uat-aes.apexportal.n                                                                                                    | et/Registration/Supplie                                                                                          | rRegistration.aspx                                                                                                    |                                                                                                    |                                                                                                    |                                                                 | Q                | な 🚦              | G  | eT |  |
|----------------------------------------------------------------------------------------------------|----------------------------------------------------------------------------------------------------|----------------------------------------------------------------------------------------------------|----------------------------------------------------------------------------------------------------|----------------------------------------------------------------------------------------------------|-----------------------------------------------------------------|------------------|------------------|----|----|--|
|                                                                                                    | AES Company Info                                                                                                 | rmation                                                                                                    |                                                                                                    |                                                                                                    |                                                                 |                  |                  |    |    |  |
| Complete     Incomplete     Supplier Agreement     Registration Checklist     General Business Information     Osusiness Address     Country Secrific Tax Information | You must click Submit in<br>The default currency is d<br>transaction is to be in an<br>transaction does not have | the 'Review and Submit' section<br>iven by the supplier country. I<br>ther currency or a different part<br>is a PO, the currency and the P | n for changes to take<br>The default payment t<br>ayment terms, these s<br>ayment terms should                                                  | effect.<br>term is driven by the Purchasin<br>hould be inserted in the purch<br>be clearly stated in the Invoice | g Organization. If the future<br>see order. If the future       |                  |                  |    |    |  |
| O Banking Details<br>O Business Certifications                                                                                                    | Buying                                                                                                    | Jnit Company Code                                                                                                    |                                                                                                    | Purchase Organization                                                                                            | Currency                                                        | Payment Terms    |                  |    |    |  |
| O Review and Submit                                                                                                    | <mark>∕ Edit</mark> US                                                                                           | US12 AES Wind Ge                                                                                                    | eneration, LLC.                                                                                                    | US10 North Amer                                                                                                  | USD United States Dollar                                        | 30 NET DUE IN 45 | DAYS-DD          |    |    |  |
|                                                                                                    | Please complete each of Company                                                                                  | the withholding tax records be<br>Code Withho                                                                                              | <b>low by clicking on "Ec</b><br>olding Tax Type                                                                                                | die".                                                                                                    | Withholding Tax Code Valu                                       | ie               | Delete           |    |    |  |
| 11                                                                                                    | Please complete each of<br>Company<br>Edit US12                                                                  | he withholding tax records be<br>Code Withho<br>1099 N                                                                                     | low by clicking on "Ec<br>olding Tax Type<br>AISC Reporting Fede<br>Next >                                                                      | di <b>t".</b><br>eral Tax<br>⇒ Save D                                                                            | Withholding Tax Code Valu                                       | ie               | Delete<br>X Dele | te |    |  |
| 11                                                                                                    | Please complete each of<br>Company<br>Edit US12                                                                  | the withholding tax records be<br>Code Withholding<br>1099 N<br>Code Code Code Code Code Code Code Code                                    | Next >                                                                                                    | sit".<br>eral Tax<br>> Save D                                                                                    | Withholding Tax Code Valu                                       | ie               | Delete<br>X Dele | te |    |  |
| 1                                                                                                    | Please complete each of<br>Company<br>Edit US12                                                                  | he withholding tax records be<br>Code Withhol<br>1099 N<br>Code Vithholding                                                                | low by clicking on "Ec<br>olding Tax Type<br>MISC Reporting Fede<br>Next ><br>Tax Information                                                   | sit".<br>eral Tax<br>> Save D<br>1099 MISC Reporting                                                             | Withholding Tax Code Valu                                       | le               | Delete<br>X Dele | te |    |  |
| 1                                                                                                    | Please complete each of<br>Company<br>Edit US12                                                                  | the withholding tax records be<br>Code Withho<br>1099 N<br>Code Vithholding<br>Withholding<br>Withholding<br>What typ<br>provide?:         | Next ><br>Iow by clicking on "Ec<br>adding Tax Type<br>AlSC Reporting Fede<br>Next ><br>Tax Information<br>Ing Tax Type:<br>be of services do y | sit".<br>eral Tax<br>> Save D<br>1099 MISC Reporting<br>Other Servicess                                          | Withholding Tax Code Value       raft       Federal Tax       V | Je               | Delete<br>X Dele | te |    |  |

Complete the following fields under the AES Company Information Section. Fields marked with a \* are mandatory

#### **11.** Withholding Tax Information:

If business entity is 'Individual', 'Partnership Firm', 'Limited Liability Company [LLC]' or 'Trust', you will be prompted to complete withholding tax information as follows:

- a) Withholding Tax Type: Defaulted value is *"1099 MISC Reporting Federal Tax"*, update if needed.
- b) What type of services do you provide?: Select one of the 4 options from the dropdown value list

Click on **OK** button to continue

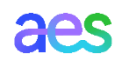

## Section: AES Company Information (3 of 3)

|                                                                                                    | AES Comr                                                             | any Informat                                                                           | ion                                                                                                    |                                                                                                    |                                                        |                  |         |  |  |
|----------------------------------------------------------------------------------------------------|----------------------------------------------------------------------|----------------------------------------------------------------------------------------|----------------------------------------------------------------------------------------------------|----------------------------------------------------------------------------------------------------|--------------------------------------------------------|------------------|---------|--|--|
| Complete<br>Oincomplete<br>Supplier Agreement<br>Registration Checklist<br>General Business Information<br>AES Company Information<br>Q Business Address | You must click<br>The default cu<br>transaction is<br>transaction de | submit in the 'Rev<br>rrency is driven by<br>to be in another cu<br>bes not have a PO, | view and Submit' section for changes to tak<br>( the supplier country. The default payment<br>irrency or a different payment terms, these<br>the currency and the Payment terms should | e effect.<br>term is driven by the Purchasing<br>should be inserted in the purcha<br>I be clearly stated in the Invoice. | Organization. If the future<br>se order. If the future |                  |         |  |  |
| O Country Specific Tax Information<br>O Banking Details<br>O Business Certifications<br>O Document Upload                                                |                                                                      | Buying Unit                                                                            | Company Code                                                                                                    | Purchase Organization                                                                                                    | Currency                                               | Payment Terms    |         |  |  |
| O Review and Submit                                                                                                    | 🥒 Edit                                                               | US                                                                                     | US12 AES Wind Generation, LLC.                                                                                                    | US10 North Amer                                                                                                    | USD United States Dollar                               | 30 NET DUE IN 45 | DAYS-DD |  |  |
|                                                                                                    | *                                                                    |                                                                                        |                                                                                                    |                                                                                                    |                                                        |                  |         |  |  |
|                                                                                                    | *<br>Please comple                                                   | te each of the with                                                                    | nholding tax records below by clicking on "E                                                                                                    | di".                                                                                                    |                                                        |                  |         |  |  |
|                                                                                                    | *<br>Please comple                                                   | ete each of the with                                                                   | holding tax records below by clicking on "E<br>Withholding Tax Type                                                                                                    | dit".                                                                                                    | Withholding Tax Code Value                             |                  | Delete  |  |  |

Complete the following fields under the AES Company Information Section. Fields marked with a \* are mandatory

12. Click **Next** to access the Business Address section

#### Section: Business Address – Registered (1 of 4)

| AES Supplier Management Portal                                                                                                    | +                                                                           |                                                                                                    |                                                                                                    |                                                                                                    |                                                                  |         |                      | - 0                           |
|----------------------------------------------------------------------------------------------------|-----------------------------------------------------------------------------|----------------------------------------------------------------------------------------------------|----------------------------------------------------------------------------------------------------|----------------------------------------------------------------------------------------------------|------------------------------------------------------------------|---------|----------------------|-------------------------------|
| → C 🔒 uat-aes.apexportal.                                                                                                    | .net/Registratio                                                            | on/SupplierRegistration.aspx                                                                                                    |                                                                                                    |                                                                                                    |                                                                  | Q       | . 🖈 🛱 🄇              | • ★ = (                       |
| aes<br>tome Supplier Help                                                                                                    |                                                                             |                                                                                                    |                                                                                                    |                                                                                                    |                                                                  |         | Welcome<br>English ( | JOHN SMITH<br>United States)+ |
|                                                                                                    |                                                                             |                                                                                                    |                                                                                                    |                                                                                                    |                                                                  |         | Power                | red by <b>apexportal</b> ™    |
| Complete Incomplete Supplier Agreement General Business Information Business Address Country Specific Tax Information Banking Details Business Certifications Document Upload Review and Submit | Business<br>You must clic<br>In ord<br>If you<br>"Addres<br>Each<br>per emi | Address<br>Address<br>Address<br>Add/edit Registered address(as per<br>a have different remittances please click a<br>have a different order from address (es)<br>ss type <sup>2</sup> to enter the information.<br>Address record should contain only 1 em<br>all. In case of multiple contact emails at r | tion for changes to take effect.<br>company registration), please click the Ed<br>add new address and select "Remit To Add<br>, then click "Add New Address" button and<br>all. If you have additional contact persons<br>egistered address, create additional Order | it button with the Registere<br>ress" from the field "Address<br>I select "Ordering Address" 1<br>/email at address, please du<br>ing address with that email. | d Address.<br>s Type" .<br>from the field<br>plicate the address |         |                      |                               |
|                                                                                                    |                                                                             | Address Type                                                                                                    | Address                                                                                                    | City                                                                                                    | State                                                            | Country | Delete               |                               |
| 4                                                                                                    | 3 Z Edit                                                                    | Registered Address                                                                                                    |                                                                                                    |                                                                                                    |                                                                  |         | × Delete             |                               |
|                                                                                                    | Add New                                                                     | Address                                                                                                    |                                                                                                    |                                                                                                    |                                                                  |         |                      |                               |

#### Notes:

→ There can be only one Registered Address, which cannot be deleted (but can be updated).

Complete the following fields under the Business Address Section. Fields marked with a \* are mandatory

13. Registered Address: In order to add/edit Registered address (as per company legal registration), please click on Edit button. A popup window will appear.

#### Notes:

- → Registered Address must be completed before adding a Remit-to Address (step 14) and/or Ordering address (step 15).
- → Registered Address is required to proceed with the registration

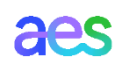

#### Section: Business Address – Registered (2 of 4)

|                                               | Address Information                 |                      |          |  |
|-----------------------------------------------|-------------------------------------|----------------------|----------|--|
| a                                             | Address Type:                       | Registered Address   | <u>^</u> |  |
| b                                             | Country:                            | United States        |          |  |
| Supplier Help C                               | Street Name 1:                      | 4300 WILSON BLVD     |          |  |
|                                               | Street Name 2:                      |                      |          |  |
|                                               | Street Name 3:                      |                      |          |  |
| inlata                                        | Street Name 4:                      |                      |          |  |
| mplete                                        | City:                               | ARLINGTON            |          |  |
| olier Agreement<br>stration Checklist         | District/County:                    | ARLINGTON            |          |  |
| eral Business Information d                   | Postal Code:                        | 22203-4167           |          |  |
| ness Address<br>ntry Specific Tax Information | State/Province:                     | Virginia 🔻           |          |  |
| ness Certifications                           | PO Delivery E-mail:                 | MINAYA03@HOTMAIL.COM |          |  |
| ew and Submit                                 | Phone Number:                       | 809555555            |          |  |
|                                               | Fax Number:                         |                      | TY.      |  |
|                                               | Remittance E-mail:                  |                      |          |  |
|                                               | Do you have an Alternate<br>Payee?: | No •                 |          |  |
|                                               |                                     | Ok Discard           | <b>.</b> |  |

Complete or update the following fields in the pop-up window:

- a) Address Type is defaulted to Registered Address
- b) **Country** is defaulted to Supplier Country as per General Business Information section
- c) Street name 1,2,3,4: Enter the address listed as your official address in company registration as per government records
- d) **Postal Code**: Enter the postal code of the official registered address
- e) State/Province: Enter the state or province

**Note**: A validation against the postal service registry (if available) will be performed. The Supplier Gateway will populate city, and standardize the format of the address data. If validation error, please verify. If error persists, please save the registration draft and contact SupplierGateway.Admin@aes.com

#### Section: Business Address – Registered (3 of 4)

|                                                         | Address Information                 |                      |          |  |
|---------------------------------------------------------|-------------------------------------|----------------------|----------|--|
|                                                         | Address Type:                       | Registered Address   | <b>^</b> |  |
|                                                         | Country:                            | United States        |          |  |
| e Supplier Help                                         | Street Name 1:                      | 4300 WILSON BLVD     |          |  |
|                                                         | Street Name 2:                      |                      |          |  |
|                                                         | Street Name 3:                      |                      |          |  |
| Complete                                                | Street Name 4:                      |                      |          |  |
| ) Incomplete                                            | City:                               | ARLINGTON            |          |  |
| Supplier Agreement<br>Registration Checklist            | District/County:                    | ARLINGTON            |          |  |
| General Business Information<br>AES Company Information | Postal Code:                        | 22203-4167 *         |          |  |
| Business Address<br>Country Specific Tax Information    | State/Province:                     | Virginia 💌 *         |          |  |
| Banking Details Business Certifications                 | PO Delivery E-mail:                 | MINAYA03@HOTMAIL.COM |          |  |
| D Review and Submit                                     | Phone Number:                       | 8095555555           |          |  |
|                                                         | Fax Number:                         |                      | CY.      |  |
|                                                         | Remittance E-mail:                  |                      |          |  |
|                                                         | Do you have an Alternate<br>Payee?: | No <b>v</b> *        |          |  |
|                                                         |                                     | Ok Discard           | <b>*</b> |  |

Complete or update the following fields in the pop-up window:

 f) PO Delivery Email: Enter the email to which you want POs to be delivered.

#### Notes:

- → Additional PO Delivery email can be entered under Step 15.
- → You <u>must</u> maintain this email address in your Ariba Network profile to ensure POs are delivered to this PO Delivery email.
- g) Phone Number: Add your company phone number

#### Section: Business Address – Registered (4 of 4)

| Address Information                 |                                                                                                    |                                      |
|-------------------------------------|----------------------------------------------------------------------------------------------------|--------------------------------------|
| Address Type:                       | Registered Address                                                                                                    | Welcome JOHN SMITH                   |
| Country:                            | United States                                                                                                    |                                      |
| Street Name 1:                      | 4300 WILSON BLVD                                                                                                    | English (United States) <del>,</del> |
| Street Name 2:                      |                                                                                                    | Powered by apexportal™               |
| Street Name 3:                      |                                                                                                    |                                      |
| Street Name 4:                      |                                                                                                    |                                      |
| City:                               | ARLINGTON                                                                                                    |                                      |
| District/County:                    | ARLINGTON                                                                                                    |                                      |
| Postal Code:                        | 22203-4167                                                                                                    |                                      |
| State/Province:                     | Virginia 🔻                                                                                                    |                                      |
| PO Delivery E-mail:                 | MINAYA03@HOTMAIL.COM                                                                                                    |                                      |
| Phone Number:                       | 809555555                                                                                                    |                                      |
| Fax Number:                         |                                                                                                    | ry Delete                            |
| Remittance E-mail:                  |                                                                                                    | × Delete                             |
| Do you have an Alternate<br>Payee?: | No                                                                                                    |                                      |
|                                     |                                                                                                    |                                      |
|                                     | Ok                                                                                                    |                                      |
|                                     | United to the second second se | <b></b>                              |

Complete or update the following fields in the pop-up window:

h) Do you have an Alternate Payee?: Select Yes or No if you want AES to pay a different company with a different tax ID number.

Click on **OK** button to continue

#### Section: Business Address – Remit-to (1 of 3)

| C <sup>a</sup> = unt and appyportal                                   | not/Pagistration/SupplierPagistration                                                             | 2527                                                                                                  |                                                                          |                      | 0       | ) 🛧 📅 🔿      | 📥 =r           |
|-----------------------------------------------------------------------|---------------------------------------------------------------------------------------------------|----------------------------------------------------------------------------------------------------|--------------------------------------------------------------------------|----------------------|---------|--------------|----------------|
|                                                                       | iner registration/supplier registration.a                                                         | зэрл                                                                                                  |                                                                          |                      | 4       | ч ц <u>с</u> | AL -1          |
|                                                                       |                                                                                                   |                                                                                                    |                                                                          |                      |         |              |                |
|                                                                       |                                                                                                   |                                                                                                    |                                                                          |                      |         |              |                |
|                                                                       |                                                                                                   |                                                                                                    |                                                                          |                      |         | 🗶 Welcome J  | OHN SMITH      |
|                                                                       |                                                                                                   |                                                                                                    |                                                                          |                      |         | -            |                |
| Constitution and the                                                  |                                                                                                   |                                                                                                    |                                                                          |                      |         | EK-h (U      | 11-1-0         |
| me Supplier Help                                                      |                                                                                                   |                                                                                                    |                                                                          |                      |         | English (U   | nited States   |
|                                                                       |                                                                                                   |                                                                                                    |                                                                          |                      |         | Powered      | d by apexporta |
|                                                                       |                                                                                                   |                                                                                                    |                                                                          |                      |         |              |                |
|                                                                       | Business Address                                                                                  |                                                                                                    |                                                                          |                      |         |              |                |
| Complete     Incomplete                                               |                                                                                                   |                                                                                                    |                                                                          |                      |         |              |                |
| Omeompiete                                                            | You must click Submit in the 'Review and S                                                        | Submit' section for changes to take effect.                                                           |                                                                          |                      |         |              |                |
| Supplier Agreement     Registration Checklist                         | In order to add/edit Registered add                                                               | dress(as per company registration) please click                                                       | the Edit button with the Register                                        | ed Address           |         |              |                |
| General Business Information                                          | If you have different remittances pl                                                              | lease click add new address and select "Remit"                                                        | To Address" from the field "Addres                                       | is Type" .           |         |              |                |
| <ul> <li>Business Address</li> </ul>                                  | <ul> <li>If you have a different order from a</li> </ul>                                          | address (es), then click "Add New Address" but                                                        | ton and select "Ordering Address"                                        | from the field       |         |              |                |
| O Country Specific Tax Information<br>O Banking Details               | "Address type" to enter the informati                                                             | ion.                                                                                                  |                                                                          |                      |         |              |                |
| O Business Certifications<br>O Document Upload<br>O Review and Submit | <ul> <li>Each address record should contain<br/>per email. In case of multiple contact</li> </ul> | n only 1 email. If you have additional contact p<br>t emails at registered address, create additional | ersons/email at address, please du<br>l Ordering address with that email | uplicate the address |         |              |                |
|                                                                       |                                                                                                   |                                                                                                    |                                                                          |                      |         |              |                |
|                                                                       | Address Type                                                                                      | Address                                                                                               | City                                                                     | State                | Country | Delete       |                |
|                                                                       | Edit Registered Address                                                                           |                                                                                                    |                                                                          |                      |         | × Delete     |                |
|                                                                       | 4 Add New Address                                                                                 |                                                                                                    |                                                                          |                      |         |              |                |
|                                                                       |                                                                                                   |                                                                                                    |                                                                          |                      |         |              |                |

Complete the following fields under the Business Address Section. Fields marked with a \* are mandatory

14. If you have different Remit-to Address, please click on Add new address button and select "Remit To Address" from the field "Address Type".

**Note:** Registered Address must be completed before adding a Remit-to Address (See step 13).

#### Section: Business Address – Remit-to (2 of 3)

| → C                                                 | t/Registration/SupplierReg | istration.aspx        | २ 🕁 🖬 💿 🛊 🔍 :                        | Cc   |
|-----------------------------------------------------|----------------------------|-----------------------|--------------------------------------|------|
| 000                                                 | Address Information        |                       |                                      |      |
|                                                     | Copy From Address:         | Select a value        | A                                    | IN 1 |
|                                                     | Address Type:              | Remit To Address      | Welcome JOHN SMITH                   |      |
|                                                     | Country:                   | United States         |                                      | - )  |
| ne Supplier Help                                    | Street Name 1:             | 2500 30th St          | English (United States) <del>/</del> | a)   |
|                                                     | Street Name 2:             |                       | Powered by apexportal™               |      |
|                                                     | Street Name 3:             |                       |                                      |      |
| Complete                                            | Street Name 4:             |                       |                                      |      |
|                                                     | City:                      |                       |                                      |      |
|                                                     | District/County:           |                       |                                      | b)   |
| AES Company Information Business Address            | Postal Code:               | 80302                 |                                      |      |
| Country Specific Tax Information<br>Banking Details | State/Province:            | Virginia 👻            |                                      |      |
|                                                     | Phone Number:              | 8095555555            |                                      | c)   |
|                                                     | Fax Number:                |                       |                                      | -/   |
|                                                     | Remittance E-mail:         | minaya03@supplier.com | ry Delete                            |      |
|                                                     | Payee Name:                |                       | J States × Delete                    | -1)  |
|                                                     | Payee DBA Name:            |                       |                                      | a)   |
|                                                     |                            |                       |                                      |      |
|                                                     |                            |                       |                                      |      |
|                                                     | (Devictor film (Address))  | Ok Discard            | <b>•</b>                             | ۵)   |

Complete or update the following fields in the pop-up window:

- a) **Copy from address**: You can copy another address if already entered in registration
- Address Type: Select "Remit-To address" from the dropdown value list
- **Country** is defaulted to Supplier Country as per Business Information section
- Street name 1,2,3,4: Enter the remit-to address
- **Postal Code**: Enter a valid postal code.

aes

**Note**: A validation against the postal service registry (if available) will be performed. The Supplier Gateway will populate city, state/province and standardize the format of the address data. If validation error, please verify. If error persists, please save the registration draft and contact SupplierGateway.Admin@aes.com

#### Section: Business Address – Remit-to (3 of 3)

| Address Information                                                      |                       |                                      |
|--------------------------------------------------------------------------|-----------------------|--------------------------------------|
| Copy From Address:                                                       | Select a value        |                                      |
| Address Type:                                                            | Remit To Address      | Welcome JOHN SMITH                   |
| Country:                                                                 | United States v *     |                                      |
| Supplier Help Street Name 1:                                             | 2500 30th St *        | English (United States) <del>,</del> |
| Street Name 2:                                                           |                       | Powered by apexportal™               |
| Street Name 3:                                                           |                       |                                      |
| nplete Street Name 4:                                                    |                       |                                      |
| City:                                                                    |                       |                                      |
| Istration Checklist<br>Istration Checklist<br>Istration District/County: |                       |                                      |
| 6 Company Information<br>Iness Address Postal Code:                      | 80302                 |                                      |
| State/Province:                                                          | Virginia 🔹            |                                      |
| iew and Submit Phone Number:                                             | \$095555555           |                                      |
| Fax Number:                                                              |                       |                                      |
| g Remittance E-mail:                                                     | minaya03@supplier.com | ry Delete                            |
| h Payee Name:                                                            |                       | d States × Delete                    |
| Payee DBA Name:                                                          |                       |                                      |
|                                                                          |                       |                                      |

Complete or update the following fields in the pop-up window:

- Phone Number: Add your company Remit-to address' phone number
- g) Remittance E-mail: Enter the Remittance E-mail email that will receive payment remittance notifications
- Payee Name (Optional): Enter Payee Name as needed.

Click OK to continue

#### Section: Business Address – Ordering Address (1 of 3)

| 🖌 AES Supplier Management Portal 🗙 🚽                                                                                                    | +                                                                                                    |                                                                                                    |                                                                                                    |                                                                                                    |                                                                                             |         |                                        | - 0                                                         | > |
|----------------------------------------------------------------------------------------------------|----------------------------------------------------------------------------------------------------|----------------------------------------------------------------------------------------------------|----------------------------------------------------------------------------------------------------|----------------------------------------------------------------------------------------------------|---------------------------------------------------------------------------------------------|---------|----------------------------------------|-------------------------------------------------------------|---|
| ← → C 🔒 uat-aes.apexportal.ne                                                                                                    | et/Registration/SupplierRegi                                                                                                    | tration.aspx                                                                                                    |                                                                                                    |                                                                                                    |                                                                                             | Q       | . 🖈 🛱 🌀                                | * = 🔵                                                       |   |
| Home Supplier Help                                                                                                    |                                                                                                    |                                                                                                    |                                                                                                    |                                                                                                    |                                                                                             |         | & Welcome JG<br>English (Ur<br>Powered | DHN SMITH<br>nited States) <del>/</del><br>I by apexportal™ |   |
| Complete     Incomplete     Supplier Agreement     Registration Checklist     General Business Information     AES Company Information     Business Address     Country Specific Tax Information     Banking Details     Business Certifications     Document Upload     Review and Submit | Business Address<br>You must click Submit in the 'Re<br>• In order to add/edit Reg<br>• If you have different rem<br>• If you have a different or<br>*Address type' to enter th<br>• Each address record sho<br>per email. In case of multip                                                                                                    | view and Submit' section<br>stered address(as per con<br>ttances please click add i<br>der from address (es), the<br>information.<br>ald contain only 1 email.<br>le contact emails at regis | I for changes to take effect.<br>npany registration), please cli<br>new address and select "Rem<br>en click "Add New Address" b<br>lf you have additional contact<br>tered address, create additio | ck the Edit button with the Regi<br>it To Address" from the field "Ad<br>utton and select "Ordering Addr<br>t persons/email at address, pleas<br>nal Ordering address with that e | stered Address.<br>dress Type" .<br>ess" from the field<br>e duplicate the address<br>mail. |         |                                        |                                                             |   |
| 15                                                                                                    | Address Type  Control Control | ess                                                                                                    | Address                                                                                                    | City                                                                                                    | State                                                                                       | Country | Delete X Delete                        |                                                             |   |
|                                                                                                    |                                                                                                    | << Previous                                                                                                    | Next >>                                                                                                    | Save Draft                                                                                                    |                                                                                             |         |                                        | u                                                           |   |

#### Note:

→ Registered Address must be completed before adding a Remitto Address. Registered Address is required to proceed (See step 13). Complete the following fields under the Business Address Section. Fields marked with a \* are mandatory

- 15. Please click on Add new address button and select "Ordering Address" from the field "Address Type" if you have:
  - → If you have different Order-from Address(es)
  - → For each PO contact email you want POs to be delivered to.

**Note**: You <u>must</u> maintain these PO contact email address(es) in your Ariba Network profile to ensure POs are delivered to this PO Delivery email.

#### Section: Business Address – Ordering Address (2 of 3)

| a Copy from Address: PHYSICAL-4300 WILSON BLVD   b Address Type: Ordering Address   c Country: United States   c Country: United States   Street Name 1: 4300 WILSON BLVD   Street Name 2: Street Name 3:   Country: AltINGTON   City: ALINGTON   City: ALINGTON   District/Country: ALINGTON   City: ALINGTON   City: ALINGTON   District/Country: ALINGTON   District/Country: ALINGTON   City: ALINGTON   District/Country: ALINGTON   City: ALINGTON   District/Country: ALINGTON   City: ALINGTON   District/Country: ALINGTON   District/Country: ALINGTON   City: ALINGTON   District/Country: ALINGTON   District/Country: ALINGTON   City: ALINGTON   District/Country: ALINGTON   City: ALINGTON   City: ALINGTON   City: ALINGTON   City: ALINGTON   City: ALINGTON   City: ALINGTON   City: ALINGTON   City: ALINGTON   City: ALINGTON   City: ALINGTON   City: ALINGTON   City: ALINGTON   City: ALINGTON   City: ALINGTON   City: <t< th=""><th>Address Information</th><th></th><th>English (United States)<del>/</del></th></t<> | Address Information                                                                                                    |                                                                                                    | English (United States) <del>/</del>                                                |
|----------------------------------------------------------------------------------------------------|----------------------------------------------------------------------------------------------------|----------------------------------------------------------------------------------------------------|-------------------------------------------------------------------------------------|
| Phone Number:                                                                                                    | Address Information<br>Address Information<br>Address Type:<br>Country:<br>Street Name 1:<br>Street Name 1:<br>Street Name 2:<br>Street Name 3:<br>Street Name 3:<br>Street Name 4:<br>City:<br>District/County:<br>Postal Code:<br>State/Province:<br>PO Delivery E-mail:<br>Phone Number:<br>Fax Number:<br>Fax Number:<br>Pax Number:<br>Pax Number:<br>Phone Number:<br>Pax Number:<br>Pax Numbe | PHYSICAL-4300 WILSON BLVD   Ordering Address   United States   4300 WILSON BLVD   4300 WILSON BLVD   ARLINGTON   ARLINGTON   22203-4167   Virginia   Virginia | Powered by aperportal"  Powered by aperportal"  I States X Delete  (States X Delete |

Complete or update the following fields in the pop-up window:

- a) **Copy from address**: You can copy another address if already entered in the registration
- Address Type: Select "Ordering address" from the dropdown value list
- Country is defaulted to Supplier Country as per Business Information section
- Street name 1,2,3,4: Enter the orderfrom address
- **Postal Code**: Enter a valid postal code.

aes

**Note**: A validation against the postal service registry (if available) will be performed. The Supplier Gateway will populate city, state/province and standardize the format of the address data. If validation error, please verify. If error persists, please save the registration draft and contact SupplierGateway.Admin@aes.com

#### Section: Business Address – Ordering Address (3 of 3)

| e supplier Help                  | Address Information |                                       |          |  |
|----------------------------------|---------------------|---------------------------------------|----------|--|
|                                  | Conv From Address:  | PHYSICAL-4300 WILSON RIVD             |          |  |
|                                  | Address Type:       | Orderine Address                      |          |  |
| Complete<br>Incomplete           | Countor             | United States                         |          |  |
| Sunnlier Agreement               | Country.            | • • • • • • • • • • • • • • • • • • • |          |  |
| Registration Checklist           | Street Name 1:      | 4300 WILSON BLVD                      |          |  |
| AES Company Information          | Street Name 2:      |                                       |          |  |
| Country Specific Tax Information | Street Name 3:      |                                       |          |  |
| Business Certifications          | Street Name 4:      |                                       |          |  |
| ) Review and Submit              | City:               | ARLINGTON                             |          |  |
|                                  | District/County:    | ARLINGTON                             | ry       |  |
|                                  | Postal Code:        | \$                                    | d States |  |
|                                  | State/Province:     | Virginia 🔹                            | d States |  |
| ſ                                | PO Delivery E-mail: | mminaya@gmail.com *                   |          |  |
| a                                | Phone Number:       | *                                     |          |  |
|                                  | Fax Number:         |                                       |          |  |
|                                  |                     |                                       |          |  |
|                                  |                     |                                       |          |  |
|                                  |                     | Ok Discard                            |          |  |

Complete or update the following fields in the pop-up window:

- f) Phone Number: Add your company Ordering Address' phone number
- g) **PO Delivery E-mail:** Enter the PO contact email you want to issue PO to.

**Note**: You <u>must</u> maintain these PO Delivery e-mail address(es) in your Ariba Network profile to ensure POs are delivered to this PO Delivery email

Click on **OK** button to continue

#### Section: Business Address – All (1 of 1)

| <del>les</del>                                                                                                    |                                                                                                    |                                                                                                    |                                                                                                    |                                           |                                                 | 🙎 Welcome JO                                 | HN SMITH                     |
|----------------------------------------------------------------------------------------------------|----------------------------------------------------------------------------------------------------|----------------------------------------------------------------------------------------------------|----------------------------------------------------------------------------------------------------|-------------------------------------------|-------------------------------------------------|----------------------------------------------|------------------------------|
|                                                                                                    |                                                                                                    |                                                                                                    |                                                                                                    |                                           |                                                 | English (Uni                                 | ited States)                 |
|                                                                                                    |                                                                                                    |                                                                                                    |                                                                                                    |                                           |                                                 | Powered                                      | by <mark>apexportal</mark> ™ |
|                                                                                                    | Business Address                                                                                                    |                                                                                                    |                                                                                                    |                                           |                                                 |                                              |                              |
| Complete     Incomplete     Supplier Agreement     Registration Checklist     General Business Information                                             | You must click Submit in the 'Review ar<br>• In order to add/edit Registered<br>• If you have different remittance                                                                                                    | Id Submit' section for changes to take effect.<br>address(as per company registration), please click th<br>s please click add new address and select "Remit To                    | 1e Edit button with the Registered /<br>Address" from the field "Address T                                    | Address.<br>'vpe" .                       |                                                 |                                              |                              |
| Ads Company Information     Business Address     Country Specific Tax Information     Banking Details     Descurrent Information     Descurrent Unload | If you have a different order fro<br>"Address type" to enter the inform     Each address record should con<br>per email. In case of multiple cont                                                                                                    | n address (es), then click "Add New Address" button<br>nation.<br>tain only 1 email. If you have additional contact pers<br>act emails at registered address, create additional O | and select "Ordering Address" fro<br>sons/email at address, please dupli<br>ordering address with that email. | m the field<br>cate the address           |                                                 |                                              |                              |
| O Review and Submit                                                                                                    |                                                                                                    |                                                                                                    |                                                                                                    |                                           | Country                                         | Delete                                       |                              |
| O Review and Submit                                                                                                    | Address Type                                                                                                    | Address                                                                                                    | City                                                                                                    | State                                     | Country                                         | Delete                                       |                              |
| O Review and Submit                                                                                                    | Address Type       Edit     Registered Address                                                                                                    | Address<br>4300 WILSON BLVD                                                                                                    | City<br>ARLINGTON                                                                                             | State<br>Virginia                         | United States                                   | × Delete                                     |                              |
| O Review and Submit                                                                                                    | Address Type  Control Edit Control Edit Cont | Address<br>4300 WILSON BLVD<br>2500 30TH ST                                                                                                    | City<br>ARLINGTON<br>BOULDER                                                                                  | State<br>Virginia<br>Colorado             | United States<br>United States                  | × Delete × Delete                            |                              |
| O Review and Submit                                                                                                    | Address Type  Edit Registered Address  Edit Remit To Address  Edit Ordering Address                                                                                                    | Address<br>4300 WILSON BLVD<br>2500 30TH ST<br>4300 WILSON BLVD                                                                                                    | City<br>ARLINGTON<br>BOULDER<br>ARLINGTON                                                                     | State<br>Virginia<br>Colorado<br>Virginia | United States<br>United States<br>United States | × Delete<br>× Delete<br>× Delete<br>× Delete |                              |
| © Review and Submit                                                                                                    | Address Type         Edit       Registered Address         Edit       Remit To Address         Edit       Ordering Address         Add New Address                                                                                                    | Address<br>4300 WILSON BLVD<br>2500 30TH ST<br>4300 WILSON BLVD                                                                                                    | City<br>ARLINGTON<br>BOULDER<br>ARLINGTON                                                                     | State<br>Virginia<br>Colorado<br>Virginia | United States<br>United States<br>United States | × Delete<br>× Delete<br>× Delete<br>× Delete |                              |

Review the Business Address Section to ensure it is complete. Fields marked with a \* are mandatory

- a) Registered Address: Registered Address is required to proceed. There can only be only one Registered Address, which cannot be deleted but can be updated
- **Remit-To Address:** if needed. There is no limit to the number of remit-to addresses
- c) Ordering Address: Add one record per PO Delivery email/contact. There is no limit to the number of ordering addresses.

16. Click on **Next** button to proceed to the Country Specific Tax Information Section

#### Section: Country Specific Tax Information (1 of 1)

| → C                                                                               | et/Registration/SupplierRegistration.aspx                                            | ९ 🕁 🛱 😋 🗯 🗊 🌑                        |
|-----------------------------------------------------------------------------------|--------------------------------------------------------------------------------------|--------------------------------------|
| aes                                                                               |                                                                                      | 🤱 Welcome JOHN SMITH                 |
| ome Supplier Help                                                                 |                                                                                      | English (United States) <del>/</del> |
|                                                                                   |                                                                                      | Powered by apexportal™               |
|                                                                                   | Country Specific Tax Information                                                     |                                      |
| Complete     Incomplete                                                           | You must click Submit in the 'Review and Submit' section for changes to take effect. |                                      |
| Supplier Agreement     Registration Checklist     General Business Information    | Tax Document Type: W9 Form                                                           |                                      |
| AES Company Information     Business Address     Country Specific Tax Information | Additional Tax Information                                                           |                                      |
| O Banking Details<br>O Business Certifications                                    | W-9 Exemptions Information                                                           |                                      |
| O Document Upload<br>O Review and Submit                                          | Exempt payee code (if any): Select a value                                           |                                      |
|                                                                                   | Exemption from FATCA reporting code (if any): Select a value                         |                                      |
|                                                                                   | List account number(s) here (optional):                                              |                                      |
|                                                                                   | Others (See Instructions):                                                           |                                      |
|                                                                                   | << Previous Next >> Save Draft                                                       |                                      |

Complete the following fields under the Country Specific Tax Information Section. Fields marked with a \* are mandatory

- 17. Tax Document Type: is defaulted based on the Supplier Country; No need to modify
- **18. Additional Tax Information**: (Optional)
- → If Supplier is tax-exempt, enter the relevant codes.
- → If Supplier is not tax-exempt, leave these fields blank
- 19. Click on **Next** button to access the Banking Details Section

### Section: Banking Details (1 of 7)

| C 🔒 uat-aes.apexportal.net/F                                                                                                    | Registration/SupplierRegistration | n.aspx                       |                            |              |        | ☆ 🛱 🕝 🗯 🗐              |
|----------------------------------------------------------------------------------------------------|-----------------------------------|------------------------------|----------------------------|--------------|--------|------------------------|
| aes                                                                                                    |                                   |                              |                            |              |        | گ Welcome JOHN SMITH   |
| ome Supplier Help                                                                                                    |                                   |                              |                            |              |        | English (United States |
|                                                                                                    |                                   |                              |                            |              |        | Powered by apexporta   |
|                                                                                                    | Banking Details                   |                              |                            |              |        |                        |
| Complete                                                                                                    | Accounts Payable Inform           | nation                       |                            |              |        |                        |
| <ul> <li>Supplier Agreement</li> <li>Registration Checklist</li> </ul>                                                                   | You must click Submit in the 'l   | Review and Submit' section f | or changes to take effect. |              |        |                        |
| General Business Information     AES Company Information                                                                                 | Payment Method:                   | Electronic Payment           |                            | ▼ *          |        |                        |
| <ul> <li>Business Address</li> <li>Country Specific Tax Information</li> <li>Banking Details</li> <li>Business Certifications</li> </ul> | Banking Information               |                              |                            |              |        |                        |
| O Document Upload                                                                                                    | Bank Name                         | Country                      | Currency Type              | Account Type | Delete |                        |
| O Review and Submit                                                                                                    | No records to display.            |                              |                            |              |        |                        |
|                                                                                                    | Add Bank Account                  |                              |                            |              |        |                        |

Complete the following fields under the Banking Details Section. Fields marked with a \* are mandatory

- Payment Method: Select from dropdown values: Check, Electronic Payment (preferred)
  - → If Check is selected, the Banking Information will not be required.
  - → If Electronic Payment is selected banking information will be required

#### 20. Click Add New Bank Account button to enter the required Banking Information

### Section: Banking Details (2 of 7)

| Bank Country:                         | United States                  | ▼ * |
|---------------------------------------|--------------------------------|-----|
| Bank Swift Code:                      | PNCCUS33XXX                    |     |
| Payment Currency:                     | US Dollar                      | ▼ * |
| Account Holder:                       | SUPPLIER GROUP INC             |     |
| Account Number:                       | *****7804                      | Ø*  |
| ABA Routing Number:                   | 054000030                      | *   |
| Bank Street Name:                     | 650 PENNSYLVANIA AVE SE        |     |
| Bank Address 2:                       |                                |     |
| Bank City/Town                        | WASHINGTON                     |     |
| Bank State/Region:                    | District of Columbia           | •   |
| Bank Postal Code:                     | 20003-4318                     |     |
| Bank Name:                            | PNC BANK, NATIONAL ASSOCIATION |     |
| Do you have Intermediary<br>Banking?: | No                             | -   |
|                                       |                                |     |

A pop-up window will appear. Complete or update the following fields:

- a) Address: Select and match the address that belong to this banking details
- b) Bank Country: is defaulted based on Supplier Country. Update as needed. The Bank country will drive the fields displayed in this form.
- c) Bank Swift Code: No needed for US bank accounts. It will be autopopulated by Supplier Gateway.. These codes are used when transferring money between banks, primarily for international wire transfers.

### Section: Banking Details (3 of 7)

| Address:                              | - 4300 WILSON BLVD             | •       |
|---------------------------------------|--------------------------------|---------|
| Bank Country:                         | United States                  | •       |
| Bank Swift Code:                      | PNCCUS33XXX                    |         |
| Payment Currency:                     | US Dollar                      | •       |
| Account Holder:                       | SUPPLIER GROUP INC             |         |
| Account Number:                       | *****7804                      | Ø*      |
| ABA Routing Number:                   | 054000030                      | *       |
| Bank Street Name:                     | 650 PENNSYLVANIA AVE SE        |         |
| Bank Address 2:                       |                                |         |
| Bank City/Town                        | WASHINGTON                     |         |
| Bank State/Region:                    | District of Columbia           | •       |
| Bank Postal Code:                     | 20003-4318                     |         |
| Bank Name:                            | PNC BANK, NATIONAL ASSOCIATION |         |
| Do you have Intermediary<br>Banking?: | No                             | •       |
| Banking?:                             | No                             | •       |
|                                       | Ok                             | Discard |

A pop-up window will appear. Complete or update the following fields:

- d) Payment Currency: Select the currency for payment
- e) Account Holder: Name registered on bank account
- f) Account Number: The bank account number provided by the financial institution.

#### Notes:

- → The Bank Account must belong to Supplier.
- → Account Holder must match the Account Number and vice versa.

aes

### Section: Banking Details (4 of 7)

| Address:                              | - 4300 WILSON BLVD             | -       | *  |
|---------------------------------------|--------------------------------|---------|----|
| Bank Country:                         | United States                  | -       | *  |
| Bank Swift Code:                      | PNCCUS33XXX                    |         | ]  |
| Payment Currency:                     | US Dollar                      | •       | *  |
| Account Holder:                       | SUPPLIER GROUP INC             |         |    |
| Account Number:                       | ******7804                     |         | Ø* |
| ABA Routing Number:                   | 054000030                      |         | *  |
| Bank Street Name:                     | 650 PENNSYLVANIA AVE SE        |         | ]  |
| Bank Address 2:                       |                                |         | ]  |
| Bank City/Town                        | WASHINGTON                     |         | ]  |
| Bank State/Region:                    | District of Columbia           | •       |    |
| Bank Postal Code:                     | 20003-4318                     |         |    |
| Bank Name:                            | PNC BANK, NATIONAL ASSOCIATION |         | ]  |
| Do you have Intermediary<br>Banking?: | No                             | -       |    |
|                                       |                                |         | _  |
|                                       | Ok                             | Discard |    |

A pop-up window will appear. Complete or update the following fields:

g) ABA Routing number: A nine-digit code at the bottom of negotiable instruments to identify the financial institution on which it was drawn.

> **Note**: Validation will be performed on ABA Routing Number. If failure occurs, an error message will appear. Please verify account and re-enter. If failure persists, save the registration in draft and contact SupplierGateway.Admin@es.com

### Section: Banking Details (5 of 7)

| No                             | -                                                                                                    |
|--------------------------------|----------------------------------------------------------------------------------------------------|
| PNC BANK, NATIONAL ASSOCIATION |                                                                                                    |
| 20003-4318                     |                                                                                                    |
| District of Columbia           | •                                                                                                    |
| WASHINGTON                     |                                                                                                    |
|                                |                                                                                                    |
| 650 PENNSYLVANIA AVE SE        |                                                                                                    |
| 054000030                      | *                                                                                                    |
| *****7804                      | Ø*                                                                                                    |
| SUPPLIER GROUP INC             |                                                                                                    |
| US Dollar                      | •                                                                                                    |
| PNCCUS33XXX                    |                                                                                                    |
| United States                  | •                                                                                                    |
| - 4300 WILSON BLVD             | •                                                                                                    |
|                                | - 4300 WILSON BLVD United States PNCCUS33XXX US Dollar SUPPLIER GROUP INC ******7804 054000030 650 PENNSYLVANIA AVE SE WASHINGTON District of Columbia 20003-4318 PNC BANK, NATIONAL ASSOCIATION No |

A pop-up window will appear. Complete or update the following fields:

- b) Bank address: The Bank Street Name, Bank Address 2, Bank City/Town, Bank State/Region, Bank Postal Code will be autopopulated based on the ABA routing Number
- i) Bank Name: The name of the financial institution will be auto – populated based on the ABA routing number

### Section: Banking Details (6 of 7)

| Address.                 | - 4300 WILSON BLVD             | • | ·   |
|--------------------------|--------------------------------|---|-----|
| Bank Country:            | United States                  | • | •   |
| Bank Swift Code:         | PNCCUS33XXX                    |   |     |
| Payment Currency:        | US Dollar                      | - | · * |
| Account Holder:          | SUPPLIER GROUP INC             |   |     |
| Account Number:          | *****7804                      |   | Ø*  |
| ABA Routing Number:      | 054000030                      |   | *   |
| Bank Street Name:        | 650 PENNSYLVANIA AVE SE        |   |     |
| Bank Address 2:          |                                |   |     |
| Bank City/Town           | WASHINGTON                     |   |     |
| Bank State/Region:       | District of Columbia           | • | ·   |
| Bank Postal Code:        | 20003-4318                     |   |     |
| Bank Name:               | PNC BANK, NATIONAL ASSOCIATION |   |     |
| Do you have Intermediary | No                             |   |     |

A pop-up window will appear. Complete or update the following fields:

- j) Do you have Intermediary Banking?:
  - → If 'Yes', a new section will appear. Please Enter the bank details of the Intermediary Bank.

aes

 $\rightarrow$  If 'No', no action is needed

Click on **OK** button when complete to return to the Banking Details Section.

### Section: Banking Details (7 of 7)

| → C 🔒 uat-aes.apexportal.net/                                                                   | Registration/SupplierRegistration.aspx |                                 |                        |            | ☆ 🛱 😋 🗯 🗐 🌘             |
|-------------------------------------------------------------------------------------------------|----------------------------------------|---------------------------------|------------------------|------------|-------------------------|
| aes                                                                                             |                                        |                                 |                        |            | 8 Welcome JOHN SMITH    |
| ome Supplier Help                                                                               |                                        |                                 |                        |            | English (United States) |
|                                                                                                 |                                        |                                 |                        |            | Powered by apexportal™  |
|                                                                                                 | Banking Details                        |                                 |                        |            |                         |
| Complete                                                                                        | Accounts Payable Information           | ı                               |                        |            |                         |
| Supplier Agreement     Registration Checklist                                                   | You must click Submit in the 'Review   | and Submit' section for changes | s to take effect.      |            |                         |
| <ul> <li>General Business Information</li> <li>AES Company Information</li> </ul>               | Payment Method:                        | Electronic Payment              | ▼*                     |            |                         |
| Business Address     Country Specific Tax Information     Banking Details     Opusing Continues | Banking Information                    |                                 |                        |            |                         |
| O Document Upload                                                                               | Bank Name                              | Country Curre                   | ency Type Account Type | Delete     |                         |
| 2                                                                                               | PINC BANK,<br>NATIONAL<br>ASSOCIATION  | United States US D              | ollar                  | × Delete   |                         |
|                                                                                                 | Add Bank Account                       |                                 |                        | I          |                         |
|                                                                                                 | *                                      |                                 |                        |            |                         |
|                                                                                                 |                                        | << Previous                     | Next >>                | Save Draft |                         |

Review the Banking Details Section to ensure it is complete. Fields marked with a \* are mandatory

- 21. Click the **Edit** if need to update banking details. Click on **Add new Account** to add additional bank details.
- 22. Click **Next** to proceed to the Business Certifications Section

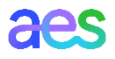

## Section: Business Certifications (1 of 2)

| <ul> <li>C uat-aes.apexportal.net/R</li> </ul>                                    | egistration/SupplierRegistration            | on.aspx          |                                                      |                                   | x 4 G 7 =              |
|-----------------------------------------------------------------------------------|---------------------------------------------|------------------|------------------------------------------------------|-----------------------------------|------------------------|
| es                                                                                |                                             |                  |                                                      |                                   | Welcome JOHN SMITH     |
| me Supplier Help                                                                  |                                             |                  |                                                      |                                   | English (United States |
|                                                                                   |                                             |                  |                                                      |                                   | Powered by apexportal  |
|                                                                                   | Business Certification                      | ns               |                                                      |                                   |                        |
| Complete                                                                          | You must click Submit in the                | 'Review and Subm | it' section for changes to take effect.              |                                   |                        |
| Supplier Agreement     Registration Checklist     General Business Information    | Minority Certification:                     | Large Business   |                                                      | T                                 |                        |
| AES Company Information     Business Address     Country Specific Tax Information | Are you a certified Diverse<br>Supplier?:   | Yes              | Certification Information                            |                                   |                        |
| Banking Details Business Certifications Ocument Upload Ocument Submit             | Certification Gro<br>No records to display. | oup              | b<br>Certification Group:                            | CERTIFIED                         |                        |
| a                                                                                 | Add New Certification                       |                  | Certification Type:                                  | HISTORICAL UNDERUTILIZED BUSINESS |                        |
|                                                                                   |                                             | <<               | Certification Number:                                |                                   |                        |
|                                                                                   |                                             |                  | Certification Agency:                                |                                   |                        |
|                                                                                   |                                             |                  | Certification Issue Date:<br>(M/d/yyyy)              | 11/1/2020                         |                        |
|                                                                                   |                                             |                  | Certification Expiration Date:<br>(M/d/yyyy)         | 3/4/2021                          |                        |
|                                                                                   |                                             |                  | % Privately/Publicly owned & controlled by a female: |                                   | )                      |
|                                                                                   |                                             |                  | % Privately/Publicly owned & controlled by a male:   |                                   |                        |
|                                                                                   |                                             |                  | % Minority owned and controlled:                     |                                   |                        |
|                                                                                   |                                             |                  |                                                      |                                   |                        |
|                                                                                   |                                             |                  | /Registration/CertificationPopup.aspx?               | vrid=EOdqtehhB8k%3d               |                        |

Complete this <u>optional</u> Business Certification Section. Fields marked with a \* are mandatory.

- 23. Minority Certification: Select from dropdown value list the desired certification
- 24. Are you a certified Diverse Supplier?: If "No", none certification details need to be added.
  - a) If "Yes", certification details will be required, click on Add New Certification button
  - b) A pop-up window will appear.
     Complete the form. Click on OK button to close the pop-up window.

## Section: Business Certifications (2 of 2)

| ← → C 🔒 uat-aes.apexportal.net/Reg                                                                           | jistration/SupplierRegistratio            | n.aspx                                         |                      | ☆ 🐺 😋 🛸 🛒 🔵                        |
|----------------------------------------------------------------------------------------------------|-------------------------------------------|------------------------------------------------|----------------------|------------------------------------|
| aes                                                                                                    |                                           |                                                |                      | 2 Welcome JOHN SMITH               |
| Home Supplier Help                                                                                           |                                           |                                                |                      | English (United States)            |
|                                                                                                    |                                           |                                                |                      | Powered by apexportal <sup>™</sup> |
|                                                                                                    | Business Certification                    | IS                                             |                      |                                    |
| Complete                                                                                                    | You must click Submit in the '            | Review and Submit' section for changes to take | effect.              |                                    |
| <ul> <li>Supplier Agreement</li> <li>Registration Checklist</li> <li>General Business Information</li> </ul> | Minority Certification:                   | Large Business                                 | ×                    |                                    |
| AES Company Information     Business Address     Country Specific Tax Information     Parking Data:          | Are you a certified Diverse<br>Supplier?: | Yes                                            | •                    |                                    |
| Basiness Certifications     O Document Upload     O Paview and Submit                                        | Certification<br>Group                    | Certification Type                             | Number Agency Delete |                                    |
|                                                                                                    | CERTIFIED                                 | HISTORICAL UNDERUTILIZED<br>BUSINESS           | × Delete             | I                                  |
|                                                                                                    | Add New Certification                     | <- Previous 26 No                              | xt >> Save Draft     |                                    |

Review the Business Certifications Section to ensure it is complete. Fields marked with a \* are mandatory

25. Click the **Edit** if need to update Certification Details. Click on Add new Certification button to add an additional certification.

> **Note:** You will be requested to upload any Business Certification in the next Section

26. Click on **Next** button to continue to Document Upload Section.

#### Section: Document Upload (1 of 3)

|                                                                                                    | Docume                                             | ent Upload                                                          | l                                                              |                                                  |                                                    |                           |                                |           |  |  |  |
|----------------------------------------------------------------------------------------------------|----------------------------------------------------|---------------------------------------------------------------------|----------------------------------------------------------------|--------------------------------------------------|----------------------------------------------------|---------------------------|--------------------------------|-----------|--|--|--|
| Complete                                                                                                    | Document                                           | Type: Selec                                                         | t a Value                                                      |                                                  |                                                    | •                         |                                |           |  |  |  |
| <ul> <li>Supplier Agreement</li> <li>Registration Checklist</li> <li>General Business Information</li> <li>AES Company Information</li> </ul> | File:<br>Document<br>Expiration                    | Name:                                                               |                                                                |                                                  |                                                    | Select                    |                                |           |  |  |  |
| Country Specific Tax Information     Banking Details     Business Certifications     Document Upload     OReview and Submit                   | Form W-9<br>Form Self-0<br>Form US/E               | is required to l<br>Certification D<br>Curasia: Bank le<br>Document | Upload File<br>be e-signed.<br>iversity Docu<br>etterhead / Vo | ument is require<br>oid Check /Quo<br>Expiration | d to be uploaded<br>te /Invoice is red<br>Uploaded | d.<br>quired to be upload | ed.<br>Electronic              |           |  |  |  |
|                                                                                                    | File<br>SUPPLI<br>ER GR<br>OUP I<br>NC_W-<br>9.pdf | Name<br>SUPPLIER<br>GROUP IN<br>C W-9                               | W-9                                                            | Date                                             | Date                                               | Supplier 2                | Signature Click here to eSi gn | Delete    |  |  |  |
|                                                                                                    | *                                                  | 1 <b>F</b>                                                          | Page size:                                                     | 10 ,                                             |                                                    |                           | 1 items i                      | n 1 pages |  |  |  |
|                                                                                                    |                                                    |                                                                     |                                                                |                                                  |                                                    |                           |                                |           |  |  |  |

Complete the Upload Documents Section. Fields marked with a \* are mandatory.

- 27. Review the list of system-required documents to be uploaded
- 28. If it applies, W-9 form will be precreated with information submitted on the registration form and ready for e-signature (by authorized signatory). Click on "Electronic Signature" to sign. Alternatively, you can upload an existing W-9 pdf.

### Section: Document Upload (2 of 3)

|                                                                                                    | Docum                                      | ent Upload                                               |                                                  |                                    |                                          |                          |                                        |           |  |  |  |
|----------------------------------------------------------------------------------------------------|--------------------------------------------|----------------------------------------------------------|--------------------------------------------------|------------------------------------|------------------------------------------|--------------------------|----------------------------------------|-----------|--|--|--|
| Complete     OIncomplete                                                                                                 | Documen                                    | t Type: Selec                                            | t a Value                                        |                                    |                                          | •                        |                                        |           |  |  |  |
| Supplier Agreement     Registration Checklist                                                                            | File:                                      |                                                          |                                                  |                                    | 30                                       | Select                   |                                        |           |  |  |  |
| General Business Information     AES Company Information                                                                 | Documen<br>Expiration                      | t Name:<br>Date:                                         |                                                  |                                    |                                          |                          |                                        |           |  |  |  |
| <ul> <li>Business Address</li> <li>Country Specific Tax Information</li> </ul>                                           |                                            | 31                                                       | Upload File                                      |                                    |                                          |                          |                                        |           |  |  |  |
| <ul> <li>Banking Details</li> <li>Business Certifications</li> <li>Document Upload</li> <li>Review and Submit</li> </ul> | Form W-9<br>Form Self<br>Form US/          | is required to I<br>-Certification D<br>Eurasia: Bank le | be e-signed.<br>liversity Docu<br>etterhead / Ve | ument is require<br>oid Check /Quo | ed to be uploaded<br>ote /Invoice is rec | l.<br>Juired to be uploa | aded.                                  |           |  |  |  |
|                                                                                                    | File                                       | Document<br>Name                                         | File Type                                        | Expiration<br>Date                 | Uploaded<br>Date                         | Linked To                | Electronic<br>Signature                | Delete    |  |  |  |
|                                                                                                    | SUPPLI<br>ER GR<br>OUP I<br>NC_W-<br>9.pdf | <u>SUPPLIER</u><br><u>GROUP IN</u><br><u>C_W-9</u>       | W-9                                              |                                    | 12/15/2020                               | Supplier                 | <u>Click here to eSi</u><br>g <u>n</u> | ×         |  |  |  |
|                                                                                                    |                                            | 1 🕨 🖻                                                    | Page size:                                       | 10 ,                               |                                          |                          | 1 items i                              | n 1 pages |  |  |  |
|                                                                                                    | *                                          |                                                          |                                                  |                                    |                                          |                          |                                        |           |  |  |  |

Complete the Upload Documents Section. Fields marked with a \* are mandatory.

- 29. Go to **Document type** and select from the dropdown menu the required document as requested on step #27
- 30. Click on **Select** button to browse your documents on your PC
- 31. Click on **Upload file** to upload the file

### Section: Document Upload (3 of 3)

| uat-aes.apexportal.net/                    | /Registration/Su                           | pplierkegisti                                      | ration.aspx    |                    |                     |                            |                                        |           |     | ¥ |  | = |  |
|--------------------------------------------|--------------------------------------------|----------------------------------------------------|----------------|--------------------|---------------------|----------------------------|----------------------------------------|-----------|-----|---|--|---|--|
|                                            | Docume                                     | nt Upload                                          | ł              |                    |                     |                            |                                        |           |     |   |  |   |  |
| <ul> <li>Complete</li> </ul>               |                                            |                                                    |                |                    |                     |                            |                                        |           |     |   |  |   |  |
| O Incomplete                               | Document <sup>*</sup>                      | Type: Selec                                        | ct a Value     |                    |                     | •                          |                                        |           |     |   |  |   |  |
| Supplier Agreement                         | File:                                      |                                                    |                |                    |                     | Select                     |                                        |           |     |   |  |   |  |
| <ul> <li>Registration Checklist</li> </ul> | Document                                   | Name:                                              |                |                    |                     |                            |                                        |           |     |   |  |   |  |
| General Business Information               | Expiration [                               | Date:                                              |                |                    |                     |                            |                                        |           |     |   |  |   |  |
| Business Address                           |                                            |                                                    |                |                    |                     |                            |                                        |           |     |   |  |   |  |
| Country Specific Tax Information           |                                            |                                                    | Upload File    |                    |                     |                            |                                        |           |     |   |  |   |  |
| Business Certifications                    | Form W-9 i                                 | s required to                                      | be e-signed.   |                    |                     |                            |                                        |           |     |   |  |   |  |
| Document Upload                            | Form Self-C                                | Certification D                                    | Diversity Docu | iment is require   | d to be uploaded    | l.<br>wired to be uploader | 4                                      |           |     |   |  |   |  |
| O Review and Submit                        |                                            | urasia. Darik k                                    | etterneau / vo | Ju Check / Quo     | te / Invoice is rec | uned to be uploaded        |                                        | ,         |     |   |  |   |  |
| 32                                         | 2 File                                     | Document<br>Name                                   | File Type      | Expiration<br>Date | Uploaded<br>Date    | Linked To                  | Electronic<br>Signature                | Delete    |     |   |  |   |  |
|                                            | SUPPLI<br>ER GR<br>OUP I<br>NC_W-<br>9.pdf | <u>SUPPLIER</u><br><u>GROUP IN</u><br><u>C_W-9</u> | W-9            |                    | 12/15/2020          | Supplier                   | <u>Click here to eSi</u><br>g <u>n</u> | ×         |     |   |  |   |  |
|                                            | H 4                                        | 1 н                                                | Page size:     | 10 ,               |                     |                            | 1 items i                              | n 1 pages | l i |   |  |   |  |
|                                            | -                                          | _                                                  |                |                    | -                   | _                          |                                        |           | •   |   |  |   |  |
|                                            | Instructions                               | to Upload a                                        | Document       |                    |                     |                            |                                        |           |     |   |  |   |  |
|                                            | You must cli                               | ick Submit in                                      | the 'Review a  | nd Submit' sect    | ion for ges         | o take effect.             |                                        |           |     |   |  |   |  |
|                                            |                                            |                                                    | _              |                    | 0.0                 |                            |                                        |           |     |   |  |   |  |
|                                            |                                            |                                                    |                | << Previous        |                     | Next >>                    | Save E                                 | Draft     |     |   |  |   |  |

**Note:** *if you do not have such document handy, you can save the draft registration and return to complete it later.* 

Complete the Upload Documents Section. Fields marked with a \* are mandatory.

- 32. Review the documents uploaded. Click on the hyperlink to open any document. Click on Delete to delete such document. Add document by following steps 29-31.
- 33. Click on **Next** button to proceed to the Review and Submit Section

**Note:** If a required document was not uploaded, a warning will appear with the name(s) of the pending document(s).

#### Section: Review and Submit (1 of 2)

| - → C 🔒 uat-aes.apexportal.net/Registrat                                                                                                    | ation/SupplierRegistration.aspx                                                                                                    | ☆ ☞ ⓒ 券 ☜ 🔵                          |
|----------------------------------------------------------------------------------------------------|----------------------------------------------------------------------------------------------------|--------------------------------------|
| aes                                                                                                    |                                                                                                    | 2 Welcome JOHN SMITH                 |
| Home Supplier Help                                                                                                    |                                                                                                    | English (United States) <del>▼</del> |
|                                                                                                    |                                                                                                    | Powered by apexportal <sup>™</sup>   |
| Rev                                                                                                    | eview and Submit                                                                                                    |                                      |
| Complete     Olncomplete     Plea                                                                                                    | ease hit the <b>SUBMIT</b> button to finalize your information for approval.                                                                                                    |                                      |
| Supplier Agreement     Adc     Registration Checklist     General Business Information     AES Company Information     Business Address                                                                                                    | lditionally, by submitting this registration, you certify all information provided is true and accurate. Knowingly<br>oviding false information may result in disqualifying you or your company from doing business with AES, and its<br>iliates. |                                      |
| Country Specific Tax Information     Banking Details                                                                                                    | any questions please contact AES support at or email us at suppliergateway.admin@aes.com                                                                                                    |                                      |
| Business Certifications     Document Upload     Review and Submit                                                                                                    | 35                                                                                                    |                                      |
| Charles and the second second | < Previous Save Draft Submit                                                                                                    |                                      |
|                                                                                                    | Rate your experience:<br>☆☆☆<br>☆☆                                                                                                    |                                      |
|                                                                                                    |                                                                                                    |                                      |

Finalize your registration in the Review and Submit Section.

- 34. Review the status of each Section. All Sections (aside from Review and Submit) should have the circles filled in. If not, click on the name of the Section or on the **Previous** button to go back to that Section. Do <u>not</u> use the Back button on the browser.
- 35. Click **Submit** to complete the process

### Section: Review and Submit (2 of 2)

#### aes

Dear JOHN SMITH, 36 Reference: VRID 262539 Notification from AES to complete profile online to register as a supplier.

Thank you for taking the time to respond to our notification, and to access and update your profile online. This is to confirm that your registration has been successful.

You will receive another e-mail containing your ID number that is recorded in our database. You must reference that ID for all future correspondence with AES.

If you have any questions or need assistance, please contact the AES Help Desk Team at suppliergateway.admin@aes.com

System Administrator, AES

Disclaimer Notice: All Rights Reserved For All AES Locations

#### THIS IS AN AUTOMATED MESSAGE GENERATED BY AES PLEASE DO NOT REPLY DIRECTLY TO THIS MESSAGE.

APEX Analytix and the APEX Analytix Logo are registered trademarks of APEX Analytix. APEX Analytix - 1501 Highwoods Blvd, Suite 200-A, Greensboro, NC 27410 Upon submission of the Registration, an email is sent to the Supplier's primary contact confirming that the submission has been successful.

If additional information is needed, an AES Data Administrator will contact Supplier's primary contact.

36. For any support request, please use your VRID as reference to the AES Administrator.

For any question, please contact AES Support at: suppliergateway.admin@aes.com

### **Course Topics**

- → Topic 1: Supplier Data Management Process
- $\rightarrow$  Topic 2: Internet Browser requirements
- $\rightarrow$  Topic 3: Supplier Invitation and Login
- $\rightarrow$  Topic 4: How to register
- $\rightarrow$  Topic 5: How to update existing data
- $\rightarrow$  Topic 6: Resources and Support

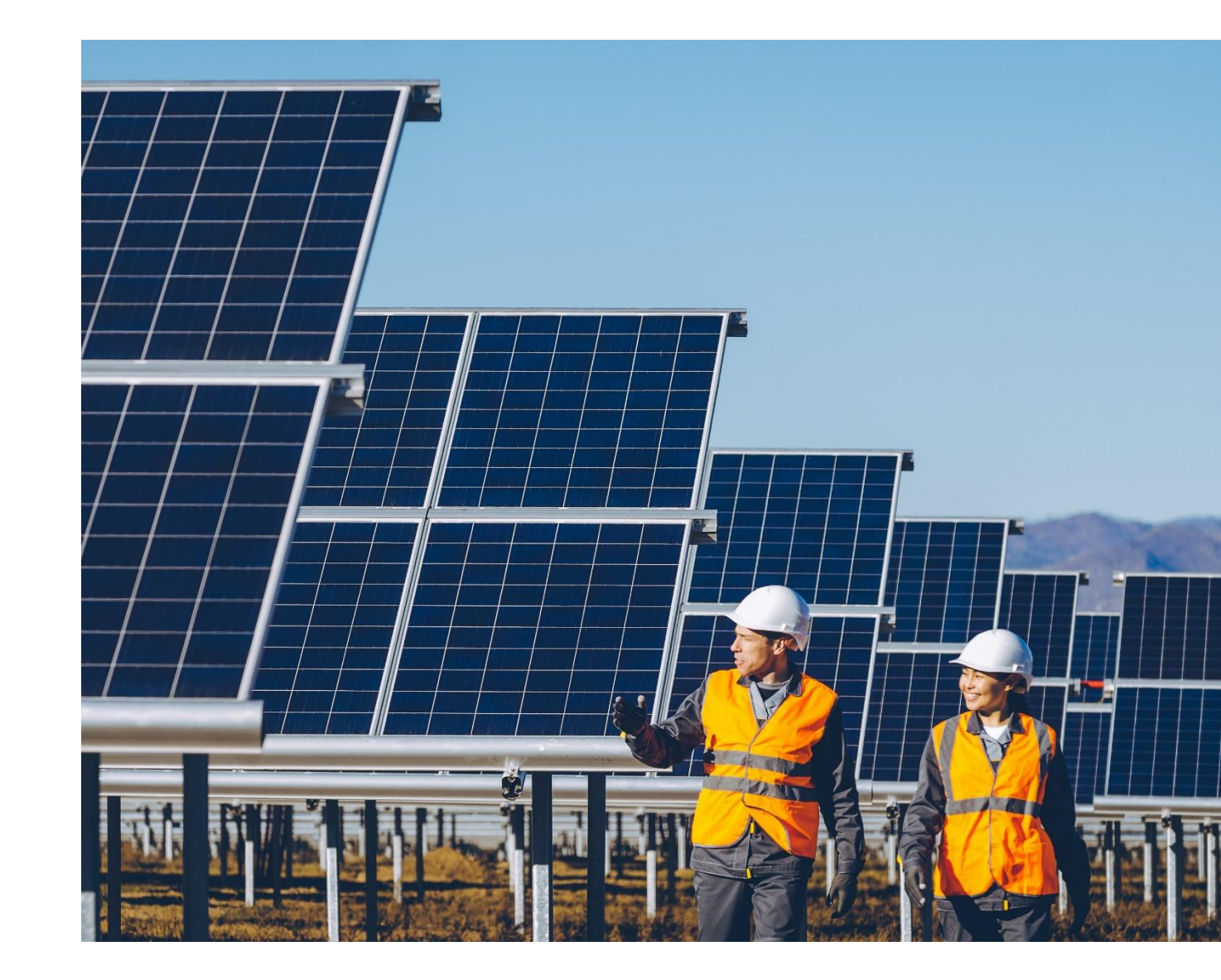

aes

### Existing Data Update

There are 2 ways in which existing data may be updated:

AES may request an existing Supplier to update existing data previously submitted and migrated to the Supplier Gateway. Supplier will receive an email to access the Supplier Gateway and will follow the steps described in Topic 4 (How to register): registration form's fields will not be blank but instead will contain existing data to be reviewed and updated by Supplier.

→ Once registered, a Supplier can and should update existing data as needed without an invitation from AES. Supplier shall use its credentials to access the Supplier Gateway and update its data (for example, upload a renewed business certificate, update banking details, add a new PO Delivery contact email, etc.) Modified data will be validated, reviewed and approved by AES.

### **Course Topics**

- → Topic 1: Supplier Data Management Process
- $\rightarrow$  Topic 2: Internet Browser requirements
- $\rightarrow$  Topic 3: Supplier Invitation and Login
- $\rightarrow$  Topic 4: How to register
- $\rightarrow$  Topic 5: How to update existing data
- $\rightarrow$  Topic 6: Resources and Support

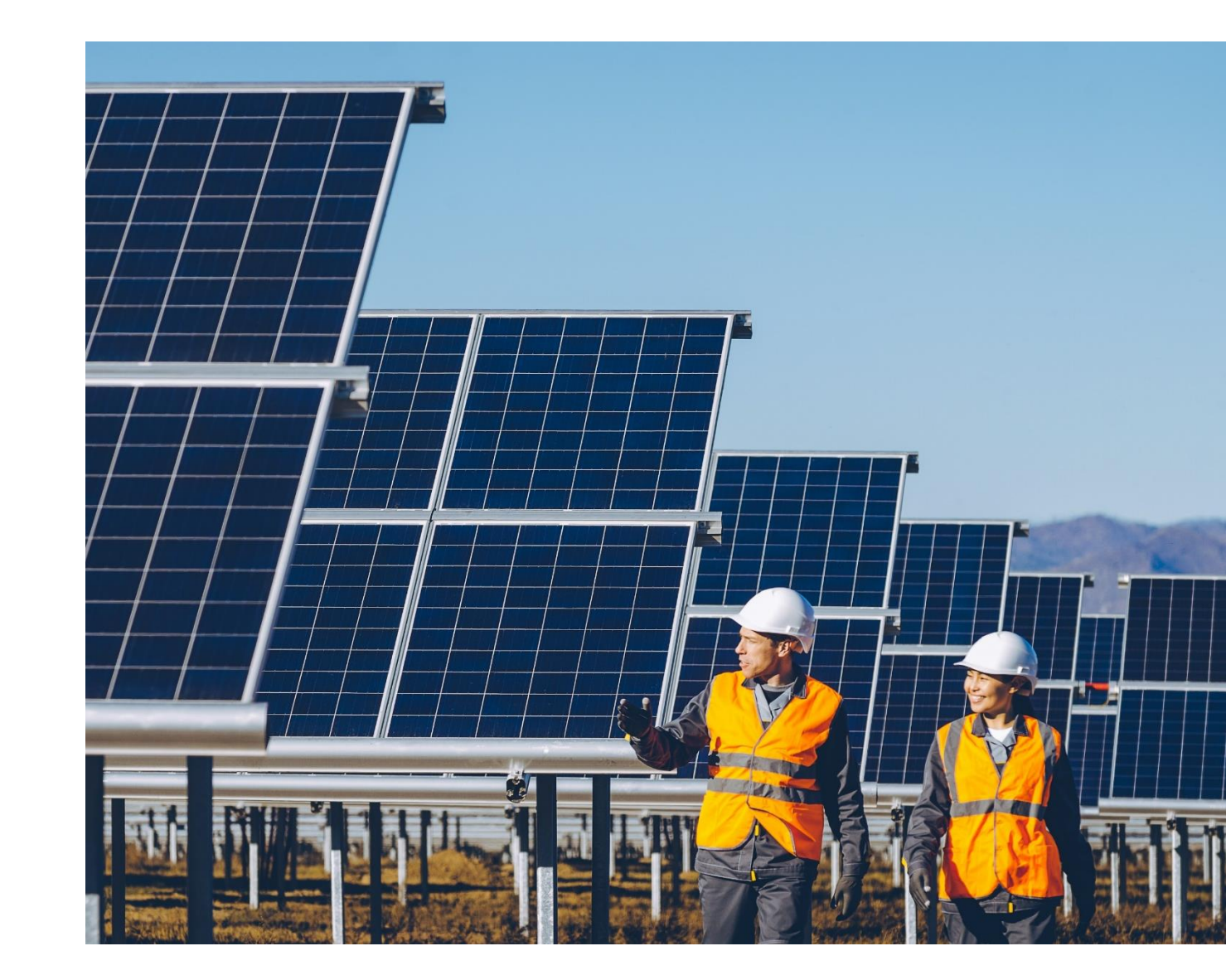

aes

## Supplier Gateway Training

The AES Supplier Gateway Supplier Guide (this document) can be found at:

- → AES Supplier Page: <u>https://www.aes.com/suppliers/training-resources/</u>
- → Within the Supplier Gateway, under the **Supplier** tab

## Supplier Gateway Support

Within the Supplier Gateway, under the Help tab, you can find:

Contact Us: Send a message to the tool developer to report any technical issues you may be having.

Also, you can contact **AES' Supplier Gateway Support team at** <u>SupplierGateway.admin@aes.com</u>

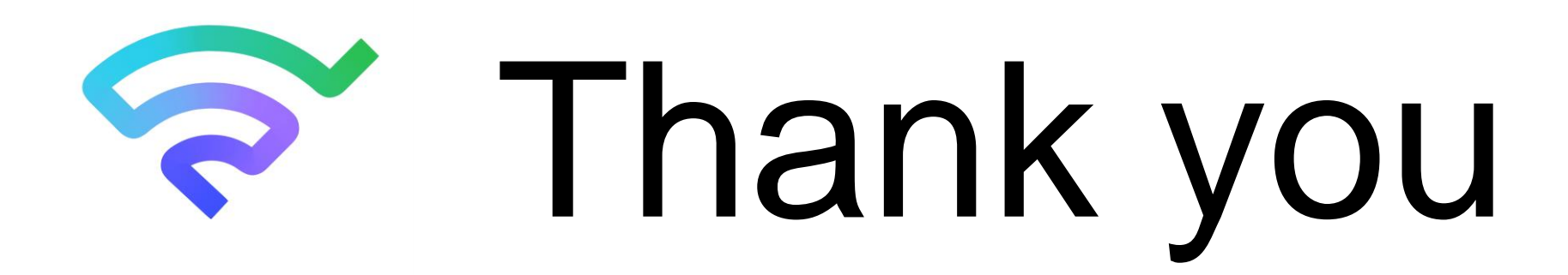

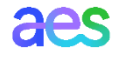

AES Proprietary & Confidential/Not for Distribution